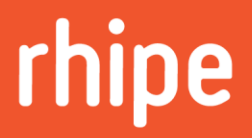

## PRISM & New Commerce Experience (NCE) - User Guide

## Table of Contents

| Introduction                                 | 2  |
|----------------------------------------------|----|
| Major NCE Concepts                           | 2  |
| How to access the PRISM Portal               | 2  |
| Terms and Conditions of Microsoft CSP (NCE)  | 3  |
| Monthly Commitment with Monthly Payment      | 4  |
| Provisioning Subscriptions                   | 4  |
| Managing Subscriptions                       | 9  |
| I. Increasing Subscription Quantity          | 9  |
| II. Decreasing Subscription Quantity         | 11 |
| III. Suspending Subscriptions                | 15 |
| IV. Resuming Subscriptions                   | 17 |
| Cancelling Subscriptions                     | 20 |
| Subscription Billing                         | 23 |
| Annual Commitment with Annual Payment        | 24 |
| Provisioning Subscriptions                   | 24 |
| Managing Subscriptions                       | 31 |
| I. Increasing Subscription Quantity          | 31 |
| II. Suspending Subscriptions                 | 33 |
| III. Resuming Subscriptions                  | 36 |
| Cancelling Subscription                      | 39 |
| Subscription Billing                         | 42 |
| Additional Information                       | 43 |
| Access to rhipe's Operational Knowledge Base | 43 |
| Future Releases                              | 43 |

### Introduction

From January 2022, rhipe's PRISM Portal has been updated to enable functionality to match Microsoft's New Commerce Experience (NCE). Within this user guide you will be shown provisioning, management functionality specific to the New Commerce Experience, please note for any existing functionality that hasn't changed you will be directed to review the steps from the PRISM Portal User Guide located under <u>rhipe's Operational Knowledge Base</u>. The concepts/functionality/rules introduced within the New Commerce Experience are quite extensive, therefore this guide will breakdown this information into two levels, based on the commitment and payment terms. Tenants can contain one of the commitment/payment types or both.

- Monthly Commitment with Monthly Payment
- Annual Commitment with Annual Payment

**Important Note:** Any pricing shown within this user guide is purely test data and not to be used for quoting or pricing expectations.

### Major NCE Concepts

- No cancellation / seat reduction after 72 hours from subscription
- Pre-Payment for Provisioning of Annual Subscriptions.
- Quantity Increase available anytime.
- Quantity decrease is not allowed after the 72-hour window (Annual / Monthly)

### How to access the PRISM Portal

Link to Access PRISM Portal: https://www.prismportal.online/

Login using details provided by rhipe (if required you can reset your password using the "Forgot my password" link above the log in button), you will be requested to complete multi-factor authentication (MFA) either via an email or a text message (SMS) to verify your identity.

### Terms and Conditions of Microsoft CSP (NCE)

Please be aware that the use of the Microsoft CSP program and any/all features released, or future released as part of the New Commerce Experience (NCE) are subject to the terms of rhipe's Microsoft CSP Program Guide. To review the latest version of the Microsoft CSP Program Guide, please navigate to the Microsoft CSP program tile in PRISM and select the *Program Guide* heading under the horizontal toolbar.

<u>Note</u>: It is your responsibility to ensure that you are aware of any legal terms that apply as it relates to your use or resale of Microsoft CSP products.

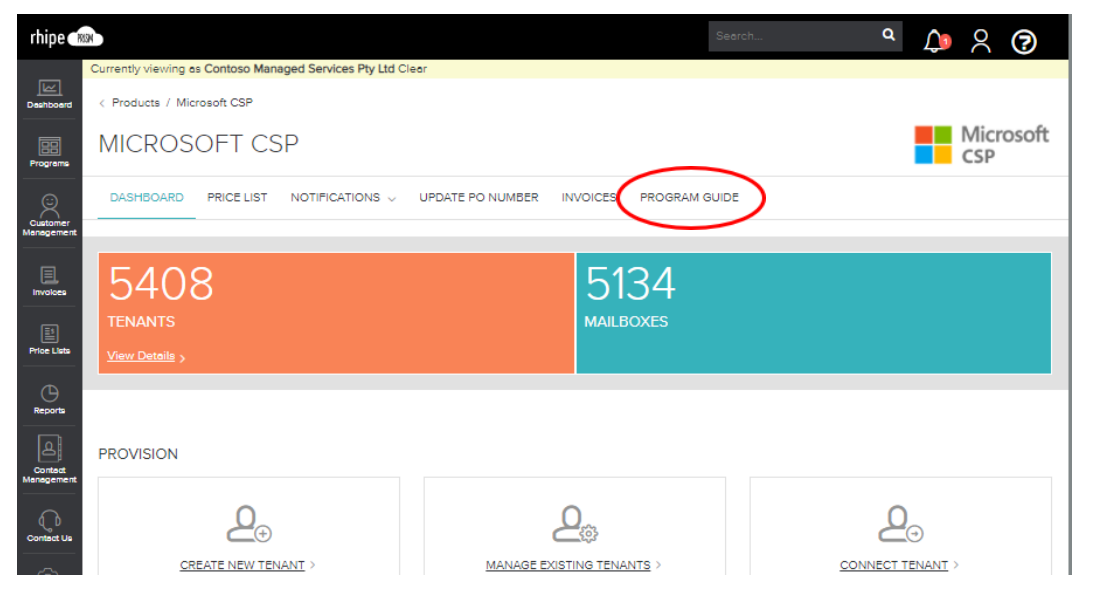

Then select the <u>Download</u> button to download this file as a PDF for your review. Please note that when any changes occur to the program guide, the newest version will be available via this process.

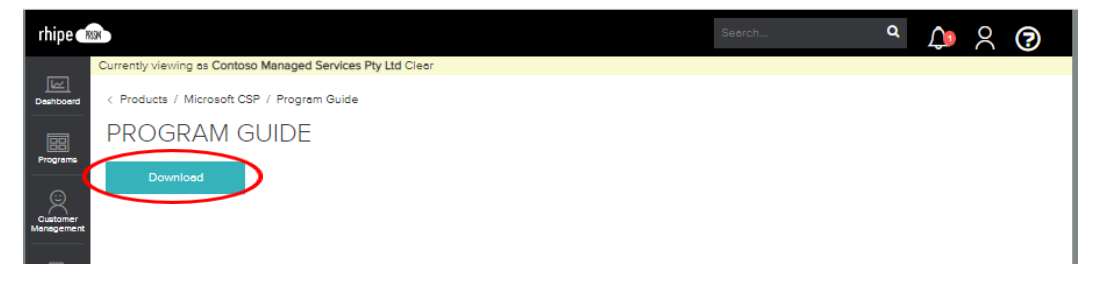

## Monthly Commitment with Monthly Payment

The concept of Monthly Commitment with Monthly Payment refers to subscriptions that have a monthly term (i.e., purchased on the 14<sup>th</sup> of January 2022 and then renewal date is 13<sup>th</sup> of February 2022) with monthly payment of each subscriptions required.

### **Provisioning Subscriptions**

Within PRISM, either create a new tenant or using an existing tenant, and select "Add New Subscription"

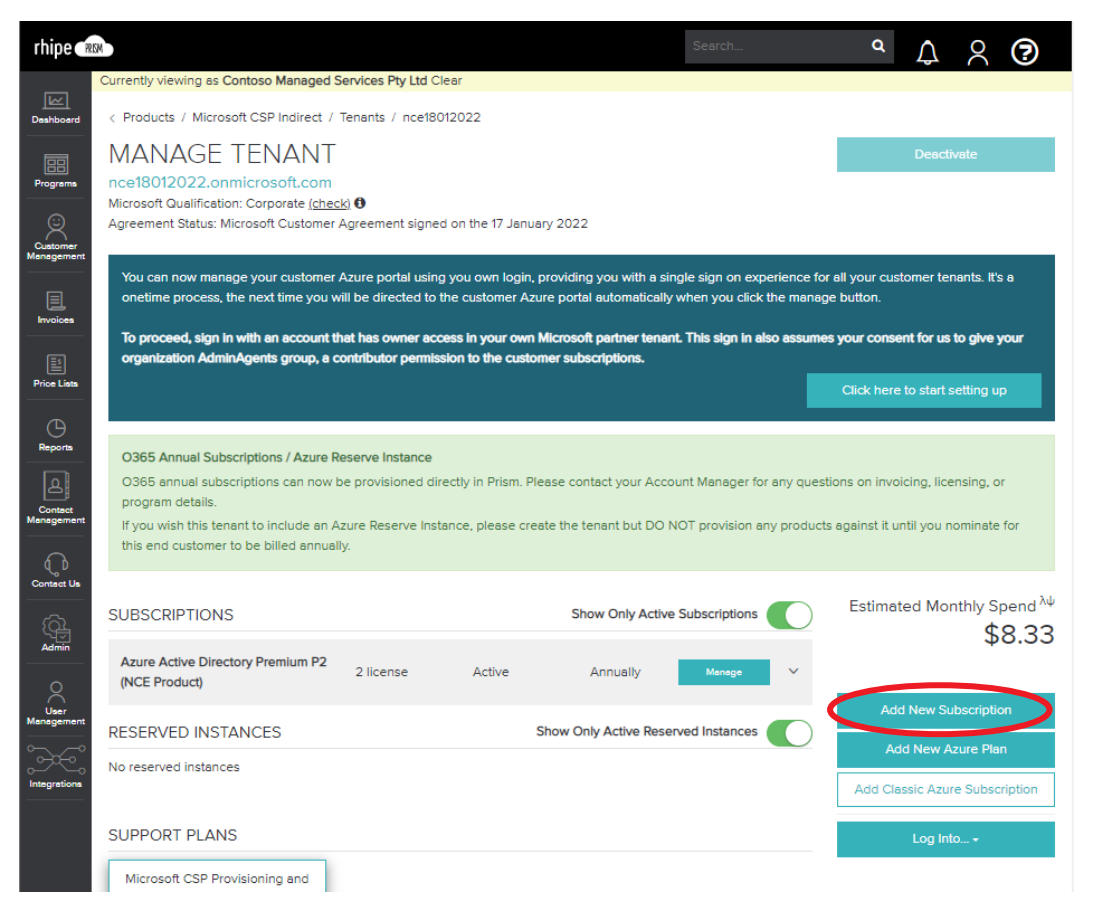

Within the <u>Add Subscriptions</u> page, ensure that the billing toggle is set to "Monthly", so only monthly products are shown.

| rhipe 🔿    | N2                                                                             | Sec | arch      | ٩ 🗘 | 2 | ? |
|------------|--------------------------------------------------------------------------------|-----|-----------|-----|---|---|
|            | Currently viewing as Contoso Managed Services Pty Ltd Clear                    |     |           |     |   |   |
| Deshboard  | < Products / Microsoft CSP Indirect / Tenants / nce18012022 / Add Subscription |     |           |     |   |   |
| 68         | ADD SUBSCRIPTIONS                                                              |     |           |     |   |   |
| Programs   | nce18012022.onmicrosoft.com                                                    |     |           |     |   |   |
| Customer   | How would you like to be billed for your subscriptions? Monthly Annually       |     |           |     |   |   |
| Management | Filter products                                                                | 5   | ORDER SU  |     | / |   |
|            | Showing all products                                                           |     | STEPEN DC |     |   |   |

Using the Filter Products search bar search for the product you wish to order. Note: NCE Products will be identifiable by having "NCE Product" in the product name or the Product SKU ID will have a ":00" within it.

| rhipe 🖝                | 8                                                                                                    | Se               | earch Q                                 | A 8 🔊                                              |
|------------------------|----------------------------------------------------------------------------------------------------|------------------|-----------------------------------------|----------------------------------------------------|
| Deshboerd<br>Programs  | Currently viewing as Contoso Managed Services Pty Ltd Cleor < Products / Microsoft CSP Indirect / Tenants / nce18012022 / Add Subscription ADD SUBSCRIPTIONS nce18012022.onmicrosoft.com How would you like to be billed for your subscriptions?  Monthly Ann | uolly            |                                         |                                                    |
| Customer<br>Management | nce product<br>Products exeminered by search term ' rice product'<br>Other Products                                                                                                    |                  | ORDER SUMI<br>Microsoft 365 Business Be | MARY<br>sic (NCE Product) 4<br>Total monthly price |
| Price Lists            | Azure Active Directory Premium P2 (NCE Product)                                                                                                    | ense/mth \$0.00  | Submi                                   | \$40.00                                            |
| Contact<br>Management  | Microsoft 365 Business Basic (NCE Product)  Preduct SKU: CP07TTC0LHB.0001 - 4 + \$10.00 /lic This is a NCE Product                                                                                                    | ense/mth \$40.00 |                                         |                                                    |

Update the number on screen to match the quantity you would like to order. This action will update the Order Summary on the right-hand side to show the total monthly value of this order.

| rhipe 🖬               | 104                                                                                                    | Search           | ° ↓                                                  |
|-----------------------|----------------------------------------------------------------------------------------------------|------------------|------------------------------------------------------|
| Deshboard             | Currently viewing as Contoso Managed Services Pty Ltd Clear < Products / Microsoft CSP Indirect / Tenants / nce18012022 / Add Subscription |                  |                                                      |
| Programs              | ADD SUBSCRIPTIONS                                                                                                    |                  |                                                      |
| Gustomer              | How would you like to be billed for your subscriptions? () Monthly Annually                                                                |                  |                                                      |
| Management            | nce product Products ere filtered by search term " nce product"                                                                            | I ORDER S        | SUMMARY                                              |
| Involces              | Other Products                                                                                                    | Microsoft 365 Bu | usiness Basic (NCE Product) 4<br>Total monthly price |
| Price Lists           | Azure Active Directory Premium P2 (NCE Product)                                                                                            | \$0.00           | \$40.00<br>Submit Order                              |
| Contect<br>Management | Microsoft 365 Business Basic (NCE Product) 0<br>Product SKU: CP07TTC0LHIB:0001<br>A This is a NCE Product!                                 | \$40.00          |                                                      |
| Contact Us            |                                                                                                    |                  |                                                      |

rhipe ໜ Currently viewing as Contoso Managed Services Pty Ltd Clear < Products / Microsoft CSP Indirect / Tenents / nce18012022 / Add Subscription ADD SUBSCRIPTIONS == nce18012022.onmicrosoft.com How would you like to be billed for your subscriptions? () Monthly Annually nce product 2 ORDER SUMMARY Products are filtered by search term ' nce product' Involces Microsoft 365 Business Basic (NCE Product) 4 Other Products ^ Total monthly price The List \$40.00 Azure Active Directory Premium P2 (NCE Product) 0 - 0 + \$10.75 /license/mth \$0.00 Reports Microsoft 365 Business Basic (NCE Product) 0 Contec - 4 + \$10.00 /license/mth \$40.00 A This is a NCE Product  $\bigcirc$ 

Once the product, quantity and pricing are confirmed select "Submit Order"

In the top right-hand corner, you will be presented with several notifications as the subscription provisions in Microsoft's Partner Centre.

| rhipe 🕩                |                                                                                                    | Search                      | Q             | <b>()</b>        | ?        |
|------------------------|----------------------------------------------------------------------------------------------------|-----------------------------|---------------|------------------|----------|
|                        | Currently viewing as Contoso Managed Services Pty Ltd Clear                                               | 2                           |               |                  |          |
| Deshboard              | < Products / Microsoft CSP Indirect / Tenents / nce18012022                                               | CSP Order su                | ibmitted      |                  |          |
|                        | MANAGE TENANT                                                                                             |                             |               |                  |          |
| Programa               | nce18012022.onmicrosoft.com                                                                               |                             |               |                  |          |
|                        | Microsoft Qualification: Corporate (check) 🚯                                                              |                             |               |                  |          |
| Customer<br>Management | Agreement Status: Microsoft Customer Agreement signed on the 17 January 2022                              |                             |               |                  |          |
|                        | You can now manage your customer Azure portal using you own login, providing you with a single sign on ex | xperience for all your cust | omer tenents. | It's a onetime p | process, |

Whilst the order is provisioning in Microsoft's Partner Centre, you will see the details under the Pending Order heading

|      | Currently viewing as Contoso Managed Services Pty Ltd Clear                                                                                                    |                                                                                                    |
|------|----------------------------------------------------------------------------------------------------|----------------------------------------------------------------------------------------------------|
| bard | < Products / Microsoft CSP Indirect / Tenents / nce18012022                                                                                                    |                                                                                                    |
|      | MANAGE TENANT                                                                                                    | Deactivate                                                                                                    |
| •    | nce18012022.onmicrosoft.com                                                                                                    |                                                                                                    |
|      | Microsoft Qualinization: Corporate ( <u>cnecs</u> ) <b>O</b><br>Agreement Status: Microsoft Customer Agreement signed on the 17 January 2022                                                                                                    |                                                                                                    |
|      | You can now manage your customer Azure portal using you own login, providing you with a single sign on experience for all your c<br>the next time you will be directed to the customer Azure portal automatically when you click the manage button.                                                                                                    | ustomer tenants. It's a onetime process,                                                                                                    |
|      | To proceed, sign in with an account that has owner access in your own Microsoft partner tenant. This sign in also assumes your con<br>AdminAgents group, a contributor permission to the customer subscriptions.                                                                                                    | isent for us to give your organization                                                                                                    |
|      |                                                                                                    | Click here to start setting up                                                                                                    |
|      | O365 Annual Subscriptions / Azure Reserve Instance<br>O365 annual subscriptions can now be provisioned directly in Prism. Please contact your Account Manager for any questions on in                                                                                                    | voicing, licensing, or program details.                                                                                                    |
|      | O365 Annual Subscriptions / Azure Reserve Instance<br>O365 annual subscriptions can now be provisioned directly in Prism. Please contact your Account Manager for any questions on im<br>If you wish this tenant to include an Azure Reserve Instance, please create the tenant but DO NOT provision any products against it<br>customer to be billed annually.                                                                                                    | voicing, licensing, or program details.<br>: until you nominate for this end                                                                                                    |
|      | O365 Annual Subscriptions / Azure Reserve Instance<br>O365 Annual Subscriptions can now be provisioned directly in Prism. Please contact your Account Manager for any questions on im<br>If you wish this tenant to include an Azure Reserve Instance, please create the tenant but DO NOT provision any products against it<br>customer to be billed annually.<br>This tenant is currently locked as an order is being processed.<br>SUBSCRIPTIONS                                                                                                    | voicing, licensing, or program details,<br>; until you nominate for this end<br>Estimated Monthly Spend                                                                                         |
|      | O365 Annual Subscriptions / Azure Reserve Instance         O365 annual subscriptions can now be provisioned directly in Prism. Please contact your Account Manager for any questions on im         If you wish this tenant to include an Azure Reserve Instance, please create the tenant but DO NOT provision any products against it customer to be billed annually.         If This tenant is currently locked as an order is being processed.         SUBSCRIPTIONS       Show Only Active Subscriptions         Azure Active Directory Premium P2       2 license       Active       Annually       Manage       ✓   | voicing, licensing, or program details,<br>: until you nominate for this end<br>Estimated Monthly Spend <sup>1</sup><br>\$8.3                                                                   |
|      | O365 Annual Subscriptions / Azure Reserve Instance O365 Annual Subscriptions can now be provisioned directly in Priam. Please contact your Account Manager for any questions on im If you wish this tenant to include an Azure Reserve Instance, please create the tenant but DO NOT provision any products against it customer to be billed annually.  CThis tenant is currently locked as an order is being processed.  SUBSCRIPTIONS Show Only Active Subscriptions Azure Active Directory Premium P2 2 license Active Annually Manage                                                                                 | voicing, licensing, or program details,<br>until you nominate for this and<br>Estimated Monthly Spand <sup>3</sup><br>\$8.3<br>Add New Subscription                                             |
|      | O365 Annual Subscriptions / Azure Reserve Instance O365 Annual Subscriptions can now be provisioned directly in Prism. Please contact your Account Manager for any questions on im If you wish this tenant to include an Azure Reserve Instance, please create the tenant but DO NOT provision any products against it customer to be billed annually.  This tenant is currently locked as an order is being processed.  SUBSCRIPTIONS Show Only Active Subscriptions C Azure Active Directory Premium P2 2 license Active Annually Manage C RESERVED INSTANCES Show Only Active Reserved Instances No reserved Instances | volcing, licensing, or program details,<br>until you nominate for this end<br>Estimated Monthly Spend<br>\$8.3<br>Add New Subscription<br>Add New Azure Plan<br>Add Clessic Azure Subscription  |
|      | O365 Annual Subscriptions / Azure Reserve Instance O366 annual subscriptions can now be provisioned directly in Prism. Please contact your Account Manager for any questions on im If you wish this tenant to include an Azure Reserve Instance, please create the tenant but DO NOT provision any products against it customer to be billed annually.  This tenant is currently locked as an order is being processed.  SUBSCRIPTIONS Show Only Active Subscriptions C Azure Active Directory Premium P2 2 license Active Annually Manage C RESERVED INSTANCES Show Only Active Reserved Instances PENDING ORDER         | voicing, licensing, or program details,<br>tuntil you nominate for this end<br>Estimated Monthly Spend<br>\$8.3<br>Add New Subscription<br>Add New Azure Plan<br>Add Classic Azure Subscription |

And once provisioning is full completed, the subscription will be visible under the <u>Subscriptions</u> heading.

| rhipe 🐄                |                                                                                       |                                                                                                    |                                                  |                                                         | Search                                  | ۹ 🗘 R 😨                                  |
|------------------------|---------------------------------------------------------------------------------------|----------------------------------------------------------------------------------------------------|--------------------------------------------------|---------------------------------------------------------|-----------------------------------------|------------------------------------------|
|                        | Currently viewing as Contoso Managed Ser                                              | vices Pty Ltd Clear                                                                                                    | r                                                |                                                         |                                         |                                          |
| Dashboard              | < Products / Microsoft CSP Indirect / Te                                              | nants / nce180120                                                                                                    | 022                                              |                                                         |                                         |                                          |
| m                      | MANAGE TENANT                                                                         |                                                                                                    |                                                  |                                                         |                                         | Deactivate                               |
| Programs               | nce18012022.onmicrosoft.com                                                           |                                                                                                    |                                                  |                                                         |                                         |                                          |
| 0                      | Microsoft Qualification: Corporate (check)<br>Agreement Status: Microsoft Customer Ag | Operation of the second second sec | n the 17 January 202:                            | 2                                                       |                                         |                                          |
| Customer<br>Management | -                                                                                     | -                                                                                                    |                                                  |                                                         |                                         |                                          |
|                        | You can now manage your customer Az<br>the next time you will be directed to the      | ure portal using yo<br>customer Azure p                                                                                                    | ou own login, providir<br>portal automatically w | ng you with a single sign o<br>hen you click the manage | n experience for all your cu<br>button. | istomer tenants. It's a onetime process, |
| Involces               | •                                                                                     |                                                                                                    |                                                  |                                                         | • • • • • • • • • • • • • • • • • • •   |                                          |
| E                      | AdminAgents group, a contributor perm                                                 | t has owner access<br>hission to the custo                                                                                                    | s in your own Microsco<br>omer subscriptions.    | ont partner tenant. This sign                           | n in also assumes your con:             | sent for us to give your organization    |
| Price Lists            |                                                                                       |                                                                                                    |                                                  |                                                         |                                         | Click here to start setting up           |
| A                      |                                                                                       |                                                                                                    |                                                  |                                                         |                                         |                                          |
| Reports                | O365 Annual Subscriptions / Azure Res                                                 | erve Instance                                                                                                    |                                                  |                                                         |                                         |                                          |
| e                      | O365 annual subscriptions can now be                                                  | provisioned direct                                                                                                    | tly in Prism. Please co                          | ntact your Account Manag                                | ger for any questions on inv            | oicing, licensing, or program details.   |
| Contact<br>Management  | If you wish this tenant to include an Azu<br>customer to be billed annually.          | ire Reserve Instanc                                                                                                    | ce, please create the                            | tenant but DO NOT provis                                | ion any products against it             | until you nominate for this end          |
|                        |                                                                                       |                                                                                                    |                                                  |                                                         |                                         |                                          |
| Contact Us             | SUBSCRIPTIONS                                                                         |                                                                                                    |                                                  | Show Only Active                                        | Subscriptions                           | Estimated Monthly Spend $^{\lambda\psi}$ |
| ۲ÔL                    |                                                                                       |                                                                                                    |                                                  |                                                         |                                         | \$48.33                                  |
| Admin                  | Azure Active Directory Premium P2<br>(NCE Product)                                    | 2 license                                                                                                    | Active                                           | Annually                                                | Manage 🗸 🗸                              |                                          |
| 0                      | (Het Product)                                                                         |                                                                                                    |                                                  |                                                         |                                         | Add New Subscription                     |
|                        | Microsoft 365 Business Basic (NCE                                                     | 4 license                                                                                                    | Active                                           | Monthly                                                 | Manage 🗸                                |                                          |
| °~~~~°                 | Producty                                                                              |                                                                                                    |                                                  |                                                         |                                         | Add New Azure Plan                       |
| Integrations           | RESERVED INSTANCES                                                                    |                                                                                                    |                                                  | Show Only Active Rese                                   | rved Instances                          | Add Classic Azure Subscription           |
|                        | No reserved instances                                                                 |                                                                                                    |                                                  |                                                         |                                         | Log Into                                 |
|                        |                                                                                       |                                                                                                    |                                                  |                                                         |                                         |                                          |

### Managing Subscriptions

For monthly commitment with monthly payment subscriptions, subscriptions can be increased at any point in time and decreased within the 72-hour cancellation window. Beyond the 72-hour cancellation window, Quantity decrease is not available.

<u>Note:</u> Once a subscription is provisioned and active, the subscription billing would have started. If cancellation occurs within the 72-hour cancellation window, there would be pro rata charges applied for the subscription until cancellation. All subscriptions after the 72-hour cancellation window will be invoiced and charged for the duration of the contractual term, including any quantity increases.

### I. Increasing Subscription Quantity

To increase the quantity, navigate to the tenant and select <u>Manage</u> next to the subscription requiring a quantity increase.

| Contact Us         | SUBSCRIPTIONS                                      |           |        | Show Only Activ      | ve Subscriptions |        | Estimated Monthly Spend $^{\lambda\psi}$          |
|--------------------|----------------------------------------------------|-----------|--------|----------------------|------------------|--------|---------------------------------------------------|
| Admin              | Azure Active Directory Premium P2<br>(NCE Product) | 2 license | Active | Annually             | Manage           | ~      | ¢ 10100                                           |
| User<br>Management | Microsoft 365 Business Basic (NCE                  | 4 license | Active | Monthly              | Manage           | $\sim$ | Add New Subscription                              |
| Integrations       | RESERVED INSTANCES                                 |           |        | Show Only Active Res | served Instances |        | Add New Azure Plan Add Classic Azure Subscription |
|                    | No reserved instances                              |           |        |                      |                  |        | Log Into +                                        |
|                    |                                                    |           |        |                      |                  |        |                                                   |

Use the plus icon to increase the quantity to the desired new quantity.

![](_page_9_Picture_8.jpeg)

![](_page_10_Picture_0.jpeg)

On the right-hand side of the screen an <u>Order Summary</u> will appear with the estimated monthly value of the subscription and will enable the <u>Update Quantity</u> button. Please note that on your monthly invoice the quantity change will be invoiced as a pro-rata line item from the date of the quantity increase request until the end monthly term.

| rhipe 🕋               | R                              |                                                                        | Search               | ۹ 🗘 २ 😨                                  |
|-----------------------|--------------------------------|------------------------------------------------------------------------|----------------------|------------------------------------------|
|                       | Currently viewing as Cont      | oso Managed Services Pty Ltd Clear                                     |                      |                                          |
| Deshboard             | < Products / Microsoft         | CSP Indirect / Tenants / nce18012022 / Microsoft 366 Business Basic (N | CE Product)          |                                          |
| 88                    | MANAGE S                       | JBSCRIPTION                                                            |                      |                                          |
| Programs              | nce18012022.onmi               | prosoft.com                                                            |                      |                                          |
| Customer              |                                |                                                                        |                      |                                          |
|                       | DETAILS                        |                                                                        |                      | Estimated Monthly Spend $^{\lambda}$     |
| Ξ.                    | Subscription Name              | Microsoft 365 Business Basic (NCE Product)                             |                      | \$60.00                                  |
| Involces              | Subscription Id<br>Product SKU | D94ABFF8-1C02-4EBF-D477-3DEC879DBC6F<br>CFQ7TTC0LH18:0001              |                      |                                          |
| 1                     | Status<br>Billing Frequency    | Active                                                                 |                      |                                          |
| Price Lists           | Effective End Date             | 18 February 2022                                                       |                      | Opdate Quantity                          |
| Θ                     | Admin Agent Group Id           |                                                                        |                      | Suspend Subscription                     |
| Reports               | QUANTITY                       |                                                                        |                      | Cencel Subscription                      |
| A                     | license -                      | - 6 +                                                                  |                      | O Subscription can be cancelled until 21 |
| Contact<br>Management |                                |                                                                        |                      | Jenuary 2022 1:48em UTC                  |
| 0                     | CSP ADD-ONS                    |                                                                        |                      |                                          |
| Contact Us            | No CSP Add-ons for this        | subscription                                                           |                      |                                          |
| <u>6</u>              | AUDIT HISTORY                  |                                                                        | Display Changes Only |                                          |
| Admin                 | No audit records found         |                                                                        |                      |                                          |
| Q                     |                                |                                                                        |                      |                                          |

Once product, quantity and pricing confirmed, select "Update Quantity" button.

| rhipe 🕷                | 94                        |                                                                          | Search             | ٩ ♦ ₹                                  |
|------------------------|---------------------------|--------------------------------------------------------------------------|--------------------|----------------------------------------|
|                        | Currently viewing as Cont | oso Managed Services Pty Ltd Clear                                       |                    |                                        |
| Deshboard              | < Products / Microsoft    | CSP Indirect / Tenants / nce18012022 / Microsoft 365 Business Basic (NCE | Product)           |                                        |
| 88                     | MANAGE S                  | JESCRIPTION                                                              |                    |                                        |
| Programs               | nce18012022.onmi          | crosoft.com                                                              |                    |                                        |
| Gustomer<br>Management | DETAILS                   |                                                                          |                    | Estimated Monthly Spend $^{\lambda}$   |
|                        | Subscription Name         | Microsoft 365 Business Basic (NCE Product)                               |                    | \$60.00                                |
| Involces               | Subscription Id           | D94ABFF8-1C02-4EBF-D477-3DEC879DBC5F                                     |                    | \$00.00                                |
|                        | Product SKU<br>Status     | CFQ7TTC0LH18:0001                                                        |                    |                                        |
| Price Lista            | Billing Frequency         | Monthly                                                                  | (                  | Update Quantity                        |
|                        | Effective End Date        | 18 February 2022                                                         |                    |                                        |
| G                      | Admin Agent Group Id      |                                                                          |                    | Suspend Subscription                   |
| Reports                | QUANTITY                  |                                                                          |                    | Cancel Subscription                    |
| A                      | license                   | 6 +                                                                      |                    | Subscription can be cancelled until 21 |
| Contect                | incense                   |                                                                          |                    | January 2022 1:48am UTC                |
|                        | CSP ADD-ONS               |                                                                          |                    |                                        |
| Contact Us             | No CSP Add-ons for this   | subscription                                                             |                    |                                        |
| <u>ت</u> م             | AUDIT HISTORY             | Di                                                                       | splay Changes Only |                                        |
| Admin                  | No audit records found    |                                                                          |                    |                                        |
| Q                      |                           |                                                                          |                    |                                        |
|                        |                           |                                                                          |                    |                                        |

A job will then be lodged with Microsoft to provision the change, in PRISM you will see the below notification whilst this job is occurring, and all change options will be greyed out.

|                                        |                                                                    | Search                                              | ٩              | 🏚 있 😨              |
|----------------------------------------|--------------------------------------------------------------------|-----------------------------------------------------|----------------|--------------------|
| Currently viewing as Cor               | ntoso Managed Services Pty Ltd Clear                               |                                                     |                |                    |
| < Products / Microsof                  | t CSP Indirect / Tenants / nce18012022 / Microsoft 365 Busir       | ness Basic (NCE Product)                            |                |                    |
| MANAGE S                               | UBSCRIPTION                                                        |                                                     |                |                    |
| nce18012022.onm                        | icrosoft.com                                                       |                                                     |                |                    |
|                                        |                                                                    |                                                     |                |                    |
|                                        |                                                                    |                                                     |                |                    |
|                                        |                                                                    |                                                     |                |                    |
| C This subscription                    | is currently locked as a provisioning job is in progress. Please n | ote that Microsoft advises that this may take up to | o 2 hours to p | rovision.          |
|                                        |                                                                    |                                                     |                |                    |
| DETAILS                                |                                                                    |                                                     | Estim          | nated Monthly Sper |
| Subscription Name                      | Microsoft 365 Business Basic (NCE Product)                         |                                                     |                | \$60.0             |
| Subscription Id                        | D94ABFF8-1C02-4EBF-D477-3DEC879DBC5F                               |                                                     |                | φ00.0              |
| Product SKU                            | CFQ7TTC0LH18:0001                                                  |                                                     |                |                    |
| Status<br>Billing Frequency            | Active                                                             |                                                     |                |                    |
| Elling Frequency<br>Effective End Date | Montniy<br>18 February 2022                                        |                                                     | U              |                    |
| Admin Agent Group Id                   | In replacity 2022                                                  |                                                     | Sus            | pend Subscription  |
| QUANTITY                               |                                                                    |                                                     | Ca             | ncel Subscription  |
|                                        |                                                                    |                                                     |                |                    |
| license                                | - 6 +                                                              |                                                     |                |                    |
| CSP ADD-ONS                            |                                                                    |                                                     |                |                    |
| No CSP Add-ons for th                  | s subscription                                                     |                                                     |                |                    |
|                                        |                                                                    |                                                     |                |                    |
| AUDIT HISTORY                          |                                                                    | Display Changes Only                                |                |                    |
|                                        |                                                                    |                                                     |                |                    |

Once completed, the job notification will be removed from the Manage Subscription page, and the quantity will be adjusted on the Manage Tenant screen.

| rhipe 🔿               | NEL                      |                                                                                     | Search | Q                | $\Delta $       | g (        | ?                |
|-----------------------|--------------------------|-------------------------------------------------------------------------------------|--------|------------------|-----------------|------------|------------------|
|                       | Currently viewing as Con | toso Managed Services Pty Ltd Clear                                                 |        |                  |                 |            |                  |
| Deshboerd             | < Products / Microsoft   | t CSP Indirect / Tenants / nce18012022 / Microsoft 365 Business Basic (NCE Product) |        |                  |                 |            |                  |
| 88                    | MANAGE S                 | UBSCRIPTION                                                                         |        |                  |                 |            |                  |
| Programs              | nce18012022.onm          | icrosoft.com                                                                        |        |                  |                 |            |                  |
| Customer              |                          |                                                                                     |        |                  |                 |            |                  |
| Management            | DETAILS                  |                                                                                     |        | Estim            | ated Montl      | hly Sp     | end <sup>λ</sup> |
| E.                    | Subscription Name        | Microsoft 365 Business Basic (NCE Product)                                          |        |                  | \$              | 60         | .00              |
| Involces              | Subscription Id          | D94ABFF8-IC02-4EBF-D477-3DEC879DBC5F                                                |        |                  |                 |            |                  |
|                       | Product SKU<br>Status    | CFQ/TICOLH18:0001<br>Active                                                         |        |                  |                 |            |                  |
| Price Lists           | Billing Frequency        | Monthly                                                                             |        | U                | odate Quanti    |            |                  |
|                       | Effective End Date       | 18 February 2022                                                                    |        |                  |                 |            |                  |
| G                     | Admin Agent Group Id     |                                                                                     |        | Susp             | end Subscrip    | otion      |                  |
| Reports               | QUANTITY                 |                                                                                     |        | Can              | cel Subscript   | tion       |                  |
| ළ                     | license                  | - 6 +                                                                               |        | O Subscription o | an be canceller | d until 21 | 1                |
| Contect<br>Management |                          |                                                                                     |        | January 2022 1:4 | Sem UTC         |            |                  |

### II. Decreasing Subscription Quantity

To decrease the quantity, navigate to the tenant and select <u>Manage</u> next to the subscription requiring a quantity decrease.

![](_page_12_Picture_0.jpeg)

<u>Note</u>: Decreasing subscription quantity is not possible after the first 72hours. If an order is submitted through PRISM post 72-hour cancellation window, it would get rejected from Microsoft Partner Centre and following notification would be presented on the order failure.

|                    | Changing quantity f<br>Basic'<br>We were unable to update t | OF 'Micros | soft 365<br>ion with Mic | Business 10:04AM                    |                                                    |
|--------------------|-------------------------------------------------------------|------------|--------------------------|-------------------------------------|----------------------------------------------------|
| Contect Us         | SUBSCRIPTIONS                                               |            |                          | Show Only Active Subscriptions      | ) Estimated Monthly Spend <sup>Au</sup><br>\$48.33 |
| Admin              | (NCE Product)                                               | 2 license  | Active                   | Annuolly Manape V                   | Add New Subscription                               |
| User<br>Management | Microsoft 365 Business Basic (NCE<br>Product)               | 4 license  | Active                   | Monthly Menage                      | Add New Azure Plan                                 |
| Integrations       | RESERVED INSTANCES                                          |            |                          | Show Only Active Reserved Instances | Add Classic Azure Subscription                     |
|                    | No reserved instances                                       |            |                          |                                     | Log Into                                           |

Use the negative icon to decrease the quantity to the desired new quantity.

![](_page_12_Picture_4.jpeg)

On the right-hand side of the screen an <u>Order Summary</u> will appear with the estimated monthly value of the subscription and will enable the <u>Update Quantity</u> button. Please note that on your monthly invoice the quantity change will be invoiced as a pro-rata line item from the date of the quantity decrease request until the end monthly term.

![](_page_13_Picture_1.jpeg)

Once product, quantity and pricing confirmed, select "Update Quantity" button.

![](_page_13_Picture_3.jpeg)

A job will then be lodged with Microsoft to provision the change, in PRISM you will see the below notification whilst this job is occurring, and all change options will be greyed out.

![](_page_14_Picture_1.jpeg)

Once completed, the job notification will be removed from the Manage Subscription page, and the quantity will be adjusted on the Manage Tenant screen.

![](_page_14_Picture_3.jpeg)

### III. Suspending Subscriptions

To suspend a subscription, navigate to the tenant and select <u>Manage</u> next to the subscription requiring suspension.

<u>Note</u>: Suspension pauses the subscription in PRISM and Microsoft Partner Centre, but the billing of the subscription will continue until end of term.

![](_page_15_Picture_4.jpeg)

Under the Manage Subscription page, select the "Suspend Subscription" button.

![](_page_15_Picture_6.jpeg)

A job will then be lodged with Microsoft to provision the change, in PRISM you will see the below notification whilst this job is occurring, and all change options will be greyed out.

![](_page_16_Picture_1.jpeg)

Once completed, the job notification will be removed from the Manage Subscription page, and the subscription will no longer appear under the "Active Subscriptions" section of the Manage Tenant screen.

| rhipe 🕷                | Search                                                                                                    | م 🔔 ۹                                    |
|------------------------|----------------------------------------------------------------------------------------------------|------------------------------------------|
|                        | Currently viewing as Contoso Managed Services Pty Ltd Clear                                                                                                    |                                          |
| Dashboard              | < Products / Microsoft CSP Indirect / Tenants / nce18012022                                                                                                    |                                          |
| 88                     | MANAGE TENANT                                                                                                    | Deactivate                               |
| Programs               | nce18012022.onmicrosoft.com                                                                                                    |                                          |
| Ø                      | Agreement Status: Microsoft Customer Agreement signed on the 17 January 2022                                                                                                    |                                          |
| Customer<br>Management |                                                                                                    |                                          |
| I.                     | You can now manage your customer Azure portal using you own login, providing you with a single sign on experience for all your of<br>the next time you will be directed to the customer Azure portal automatically when you click the manage button. | ustomer tenants. It's a onetime process, |
| Involces               | To proceed, sign in with an account that has owner access in your own Microsoft partner tenant. This sign in also assumes your con                                                                                                    | sent for us to give your organization    |
|                        | AdminAgents group, a contributor permission to the customer subscriptions.                                                                                                    |                                          |
| Price Lists            |                                                                                                    | Click here to start setting up           |
| Θ                      |                                                                                                    |                                          |
|                        | O365 Annual Subscriptions / Azure Reserve Instance                                                                                                    | voicing, licensing, or program details   |
| Contact                | If you wish this tenant to include an Azure Reserve Instance, please create the tenant but DO NOT provision any products against it                                                                                                    | until you nominate for this end          |
| Management             | customer to be billed onnually.                                                                                                    |                                          |
| Contact Us             |                                                                                                    | Estimated Monthly Spend $\lambda \psi$   |
| 6                      |                                                                                                    | \$0.00                                   |
| Admin                  |                                                                                                    |                                          |
| 8                      | RESERVED INSTANCES Show Only Active Reserved Instances                                                                                                    | Add New Subscription                     |
| User<br>Management     | No reserved instances                                                                                                    | Add New Azure Plan                       |
| ÷                      |                                                                                                    | Add Classic Azure Subscription           |
| Integrations           | SUPPORT PLANS                                                                                                    |                                          |
|                        | Microsoft CSP Provisioning and                                                                                                    | Log Into +                               |
|                        | Escelations Support                                                                                                    |                                          |
|                        |                                                                                                    |                                          |

You will be able to turn the "Show Only Active Subscriptions" toggle off to see all suspended subscriptions. Under the Subscriptions section the suspended subscription will be displayed with the status as "Suspended".

| rhipe 🕷               |                                                                                                    | Search                     | ٩                 | <u>ک</u>           | ?                  |
|-----------------------|----------------------------------------------------------------------------------------------------|----------------------------|-------------------|--------------------|--------------------|
|                       | Currently viewing as Contoso Managed Services Pty Ltd Clear                                                                                      |                            |                   |                    |                    |
| Deshboard             | < Products / Microsoft CSP Indirect / Tenants / nce18012022                                                                                      |                            |                   |                    |                    |
| 88                    | MANAGE TENANT                                                                                                    |                            |                   | Deactivate         |                    |
| Programs              | nce18012022.onmicrosoft.com                                                                                                    |                            |                   |                    |                    |
| 0                     | Microsoft Qualification: Corporate ( <u>check</u> )                                                                                              |                            |                   |                    |                    |
| 8                     | Agreement Status: Microsoft Customer Agreement signed on the 17 January 2022                                                                     |                            |                   |                    |                    |
| Management            |                                                                                                    |                            |                   |                    |                    |
|                       | You can now manage your customer Azure portal using you own login, providing you with a single sign on ex-                                       | perience for all your cust | omer tenants      | . It's a onetime p | process,           |
|                       | are next ame you will be directed to the customer Azure portal automatically when you click the manage but                                       |                            |                   |                    |                    |
|                       | To proceed, sign in with an account that has owner access in your own Microsoft partner tenant. This sign in a                                   | also assumes your conser   | nt for us to give | ve your organiz    | ation              |
|                       | AdminAgents group, a contributor permission to the customer subscriptions.                                                                       |                            |                   |                    |                    |
| Price Lists           |                                                                                                    |                            |                   | to start setting   | up                 |
| ~                     |                                                                                                    |                            |                   |                    |                    |
| Reporta               |                                                                                                    |                            |                   |                    |                    |
|                       | O365 Annual Subscriptions / Azure Reserve Instance                                                                                               |                            |                   |                    |                    |
| 윤                     | O366 annual subscriptions can now be provisioned directly in Prism. Please contact your Account Manager for                                      | or any questions on invoid | cing, licensing   | , or program d     | etails.            |
| Contect<br>Management | If you wish this tenant to include an Azure Reserve Instance, please create the tenant but DO NOT provision a<br>customer to be billed ensually. | any products against it un | til you nomin     | ate for this end   |                    |
|                       | costonier to be bined drindary.                                                                                                    |                            |                   |                    |                    |
|                       |                                                                                                    |                            |                   |                    |                    |
| Contect Us            | SUBSCRIPTIONS Show Only Active Sub                                                                                                    | oscriptions                | Estimat           | ed Monthly         | Spend <sup>A</sup> |
| 6                     |                                                                                                    |                            | •                 | \$                 | 60.00              |
| Admin                 | Microsoft 365 Business Basic (NCE 3 license Suspended Monthly                                                                                    | Manage                     |                   |                    |                    |
|                       | Product)                                                                                                    |                            |                   |                    |                    |
| 2                     |                                                                                                    |                            |                   | New Subscription   | n                  |
| User<br>Management    | RESERVED INSTANCES Show Only Active Reserved                                                                                                    | Instances                  | Add               | New Azure Pla      | n                  |
| ·                     | No reserved instances                                                                                                    |                            |                   |                    |                    |
| ~~~~                  |                                                                                                    |                            | Add Class         | ic Azure Subsc     | ription            |

### IV. Resuming Subscriptions

To resume a previously suspended subscription, navigate to the tenant, and turn the "Show Only Active Subscriptions" toggle off to see all suspended subscriptions

| rhipe 🕞                          | Kin Search                                                                                                    | ° 🔎 📯 🝞                                                                       |
|----------------------------------|----------------------------------------------------------------------------------------------------|-------------------------------------------------------------------------------|
| _                                | Currently viewing as Contoso Managed Services Pty Ltd Clear                                                                                                    |                                                                               |
| Deshboard                        | < Products / Microsoft CSP Indirect / Tenents / nce18012022                                                                                                    |                                                                               |
|                                  | MANAGE TENANT                                                                                                    | Deactivate                                                                    |
| Programs                         | News Commercesott.com                                                                                                    |                                                                               |
|                                  | Microsoft dualmitections. Corporate ( <u>microsoft</u> )                                                                                                    |                                                                               |
| Gustomer                         | · · · · · · · · · · · · · · · · · · ·                                                                                                    |                                                                               |
| Involoes                         | You can now manage your customer Azure portel using you own login, providing you with a single sign on experience for all your cus<br>the next time you will be directed to the customer Azure portel eutomatically when you click the manage button.<br>To proceed, sign in with an account that has owner access in your own Microsoft partner tenant. This sign in also assumes your conse<br>AdminAcents group. A contributor permission to the customer advancement. | tomer tenants. It's a onetime process,<br>nt for us to give your organization |
| El anto                          |                                                                                                    |                                                                               |
|                                  |                                                                                                    | Click here to start setting up                                                |
|                                  |                                                                                                    |                                                                               |
| Reports<br>Contect<br>Management | O365 Annual Subscriptions / Azure Reserve Instance<br>O365 annual subscriptions can now be provisioned directly in Prism, Pieese contact your Account Manager for any questions on invo<br>If you with this tenant to include an Azure Reserve Instance, pieese create the tenant but DO NOT provision any products against it un<br>customer to be billed annually.                                                                                                    | icing, licensing, or program details.<br>ntil you nominate for this end       |
| Contact Us                       | SUBSCRIPTIONS Show Only Active Subscriptions                                                                                                    | Estimated Monthly Spend $\lambda \psi$                                        |
| Admin                            |                                                                                                    | \$0.00                                                                        |
| 8                                | RESERVED INSTANCES Show Only Active Reserved Instances                                                                                                    | Add New Subscription                                                          |
| Management                       | No reserved instances                                                                                                    | Add New Azure Plan                                                            |
|                                  |                                                                                                    |                                                                               |
|                                  |                                                                                                    | Add Classic Azure Subscription                                                |
|                                  | SUPPORT PLANS                                                                                                    |                                                                               |
|                                  | Microsoft CSP Provisioning and<br>Escelations Support                                                                                                    | Log Into +                                                                    |

Then select "Manage" next to the subscription you require to resume.

| rhipe 🗬                                | NGK 1                                                                       |                        |                     |                                      | Search                  | Q                  | <u> </u>        | 0        | ?       |  |
|----------------------------------------|-----------------------------------------------------------------------------|------------------------|---------------------|--------------------------------------|-------------------------|--------------------|-----------------|----------|---------|--|
| _                                      | Currently viewing as Contoso Managed Ser                                    | vices Pty Ltd Clear    |                     |                                      |                         |                    |                 |          |         |  |
| Deshboard                              | < Products / Microsoft CSP Indirect / Te                                    | nants / nce18012022    | 2                   |                                      |                         |                    |                 |          |         |  |
|                                        | MANAGE TENANT                                                               |                        |                     |                                      |                         |                    | Deactivate      |          |         |  |
| Programo                               | nce18012022.onmicrosoft.com                                                 | ~                      |                     |                                      |                         |                    |                 |          |         |  |
|                                        | Microsoft Qualification: Corporate (check)                                  | 0                      |                     |                                      |                         |                    |                 |          |         |  |
| No.                                    | Agreement Status: Microsoft Customer Ag                                     | reement signed on tr   | te 17 January 2022  | 2                                    |                         |                    |                 |          |         |  |
| Management                             |                                                                             |                        |                     |                                      |                         |                    |                 |          |         |  |
|                                        | You can now manage your customer Az                                         | ure portal using you   | own login, providin | ig you with a single sign on expe    | rience for all your cu  | stomer tenants     | . It's a onetir | ne proc  | cess,   |  |
|                                        | the next time you will be directed to the                                   | customer Azure pon     | ar automatically wi | ien you click the manage batton.     |                         |                    |                 |          |         |  |
|                                        | To proceed, sign in with an account that                                    | has owner access in    | your own Microso    | ft partner tenant. This sign in also | o assumes your cons     | ent for us to gi   | ve your orga    | nizatio  | n       |  |
|                                        | AdminAgents group, a contributor perm                                       | ission to the custome  | er subscriptions.   |                                      |                         |                    |                 |          |         |  |
| Price Lists                            |                                                                             |                        |                     |                                      |                         | Click here         | to start sett   | ing up   |         |  |
|                                        |                                                                             |                        |                     |                                      |                         |                    |                 |          |         |  |
| Reports                                |                                                                             |                        |                     |                                      |                         |                    |                 |          |         |  |
|                                        | O365 Annual Subscriptions / Azure Res                                       | erve Instance          |                     |                                      |                         |                    |                 |          |         |  |
| ළ                                      | 0366 annual subscriptions can now be                                        | provisioned directly i | n Prism. Please co  | ntact your Account Manager for a     | any questions on invo   | picing, licensin   | g, or program   | n detai  | ls.     |  |
| Contect<br>Management                  | it you wish this tenant to include an Azu<br>customer to be billed annually | re Reserve Instance,   | please create the t | tenant but DO NOT provision any      | / products against it u | intii you nomir    | ate for this e  | ena      |         |  |
|                                        |                                                                             |                        |                     |                                      |                         |                    |                 |          |         |  |
| ¢                                      |                                                                             |                        |                     |                                      |                         | -                  |                 |          | . 3.6   |  |
| Contact Us                             | SUBSCRIPTIONS                                                               |                        |                     | Show Only Active Subsc               | riptions                | Estima             | ted Month       | ly Spe   | end "\P |  |
| ۶â,                                    |                                                                             |                        |                     |                                      |                         |                    |                 | \$0      | 00.0    |  |
| Admin                                  | Microsoft 365 Business Basic (NCE                                           | 3 license              | Suspended           | Monthly Mar                          | nape 🗸 🗸                |                    |                 |          |         |  |
|                                        | Product)                                                                    |                        |                     |                                      |                         |                    |                 |          |         |  |
| 8                                      | RECEIVED INCTANCES                                                          |                        |                     |                                      | Add                     | New Subscr         | ption           |          |         |  |
| Management                             | RESERVED INSTAINCES Show Only Active Reserved Instances                     |                        |                     |                                      |                         | Add New Azure Plan |                 |          |         |  |
| $\sim$                                 | No reserved instances                                                       |                        |                     |                                      |                         |                    |                 |          |         |  |
| ~~~~~~~~~~~~~~~~~~~~~~~~~~~~~~~~~~~~~~ |                                                                             |                        |                     |                                      |                         | Add Clas           | sic Azure Su    | bscripti | ion     |  |

Under the Manage Subscription page, select the "Resume Subscription" button.

| rhipe 🖬     | NEW                                                 |                                                                                                    | Search               | ٩      | $\Diamond$ | 2 2       | )   |
|-------------|-----------------------------------------------------|----------------------------------------------------------------------------------------------------|----------------------|--------|------------|-----------|-----|
|             | Currently viewing as Con                            | toso Managed Services Pty Ltd Clear                                                                     |                      |        |            |           |     |
| Deshboard   | < Products / Microsoft                              | CSP Indirect / Tenants / nce18012022 / Microsoft 365 Business Basic (NC                                 | CE Product)          |        |            |           |     |
|             | MANAGE S                                            | UBSCRIPTION                                                                                             |                      |        |            |           |     |
| Programs    | nce18012022.onmi                                    | icrosoft.com                                                                                            |                      |        |            |           |     |
| Customer    |                                                     |                                                                                                    |                      |        |            |           |     |
|             | DETAILS                                             |                                                                                                    |                      | Estima | ited Mon   | thly Spen | ıdλ |
| Involces    | Subscription Name<br>Subscription Id<br>Product SKU | Microsoft 365 Business Basic (NCE Product)<br>D94ABFF8-1C02-4EBF-D477-3DEC879DBC6F<br>CFQ7TTC0LH18:0001 |                      |        |            | \$0.0     | 0   |
|             | Status                                              | Suspended                                                                                               |                      |        |            |           |     |
| Price Lists | Billing Frequency<br>Effective End Date             | Monthly<br>18 February 2022                                                                             |                      |        |            |           |     |
| Θ           | Admin Agent Group Id                                |                                                                                                    |                      | Resur  | me Subscri | ption     | D   |
| Reports     | QUANTITY                                            |                                                                                                    |                      |        |            |           |     |
| Contect     | license                                             | - 3 +                                                                                                   |                      |        |            |           |     |
|             | CSP ADD-ONS                                         |                                                                                                    |                      |        |            |           |     |
| Contact Us  | No CSP Add-ons for this                             | s subscription                                                                                          |                      |        |            |           |     |
| Ŕ           | AUDIT HISTORY                                       | c.                                                                                                    | Display Changes Only |        |            |           |     |
| Admin       | No audit records found                              |                                                                                                    |                      |        |            |           |     |

A job will then be lodged with Microsoft to provision the change, in PRISM you will see the below notification whilst this job is occurring, and all change options will be greyed out.

![](_page_19_Picture_1.jpeg)

Once completed, the job notification will be removed from the Manage Subscription page, and the subscription will now appear under the "Active Subscriptions" section of the Manage Tenant screen.

![](_page_19_Picture_3.jpeg)

### Cancelling Subscriptions

To cancel a subscription, navigate to the tenant and select Manage next to the subscription requiring cancellation

![](_page_20_Picture_3.jpeg)

Under the Manage Subscription page, select the "Cancel Subscription" button.

Note:

- Subscription will go staright to cancellation if the subscription is being cancelled within the 72 hour window.
- Subscription cannot be cancelled after the 72 hour cancellation window, it can only be suspended.

![](_page_21_Picture_1.jpeg)

On clicking the "Cancel Subscription" button, you will be presented with a popup box asking for your confirmation on the cancellation.

| rhipe 💣               | N2N                                                 |                                                                 |                                            |                       |                          |           |                                      | <b>L</b> 7                  | २ ?        |
|-----------------------|-----------------------------------------------------|-----------------------------------------------------------------|--------------------------------------------|-----------------------|--------------------------|-----------|--------------------------------------|-----------------------------|------------|
|                       | Currently viewing as Con                            | toso Managed Services                                           | Pty Ltd Clear                              |                       |                          |           |                                      |                             |            |
| Dashboard             | < Products / Microsoft                              | t Con indirect Cancel                                           | Subscription                               | >                     |                          |           |                                      |                             |            |
| Programs              | MANAGE S                                            | UBSCI Are you                                                   | sure you want to Can                       | cel this Subscription | ? This operation is irre | versible  |                                      |                             |            |
| Customer              |                                                     |                                                                 |                                            | No                    | Y                        |           |                                      |                             |            |
| Management            | DETAILS                                             |                                                                 |                                            |                       |                          |           | Estima                               | ated Month                  |            |
| Involces              | Subscription Name<br>Subscription Id<br>Product SKU | Microsoft 365 Busines<br>8BCAB067-8F9B-44F<br>CFQ7TTC0LH18:0001 | ss Basic (NCE Product<br>8-C7E0-F4E678FD6F | 1)<br>86              |                          |           | Louine                               | \$                          | 36.00      |
|                       | Status                                              | Active                                                          |                                            |                       |                          |           |                                      |                             | _          |
| Price Lista           | Billing Frequency<br>Effective End Date             | Monthly<br>24 February 2022                                     |                                            |                       |                          |           | Up                                   |                             | у          |
|                       | Admin Agent Group Id                                | LYTEDIOUTY LOLL                                                 |                                            |                       |                          |           | Susp                                 |                             | tion       |
|                       | QUANTITY                                            |                                                                 |                                            |                       |                          |           | Can                                  |                             | ion        |
| Contact<br>Management | license                                             | - 2 +                                                           |                                            |                       |                          |           | Subscription of<br>January 2022 11:3 | an be cancelled<br>13pm UTC | i until 26 |
|                       | CSP ADD-ONS                                         |                                                                 |                                            |                       |                          |           |                                      |                             |            |
| Contact Us            | No CSP Add-ons for this                             | s subscription                                                  |                                            |                       |                          |           |                                      |                             |            |
|                       | AUDIT HISTORY                                       |                                                                 |                                            |                       | Display Cha              | nges Only |                                      |                             |            |
|                       | No audit records found                              |                                                                 |                                            |                       |                          |           |                                      |                             |            |

On selecting "Yes", A job will then be lodged with Microsoft to cancel the subscription, in PRISM you will see the below notification whilst this job is occurring, and all change options will be greyed out.

![](_page_22_Picture_1.jpeg)

If a cancellation is requested after the 72-hour window, "Cancellation" is not possible for an annual commitment. Subscriptions can be suspended anytime using the suspend button after the 72-hour cancellation window.

| rhipe 🕋                | NSN .                                   |                                                                            | Search              | ٩       | $\Diamond$   | 2 2       | )  |
|------------------------|-----------------------------------------|----------------------------------------------------------------------------|---------------------|---------|--------------|-----------|----|
| _                      | Currently viewing as Cor                | ntoso Managed Services Pty Ltd Clear                                       |                     |         |              |           |    |
| Deshboard              | < Products / Microsof                   | t CSP Indirect / Tenants / nce18012022 / Microsoft 365 Business Basic (NCE | Product)            |         |              |           |    |
| Programs               | MANAGE S                                | SUBSCRIPTION<br>icrosoft.com                                               |                     |         |              |           |    |
| Customer<br>Management | DETAILS                                 |                                                                            |                     |         |              |           |    |
|                        | Subscription Name                       | Microsoft 365 Business Basic (NCE Product)                                 |                     | Estimat | ed Mon:<br>( | thly Spen |    |
| Involces               | Subscription Id                         | D94ABFF8-1C02-4EBF-D477-3DEC879DBC5F                                       |                     |         |              | ₽90.0     | 10 |
| Ð                      | Status                                  | Active                                                                     |                     |         |              |           | _  |
| Price Lists            | Billing Frequency<br>Effective End Date | Monthly<br>17 February 2022                                                |                     | Upc     | late Quant   | tity      |    |
| G                      | Admin Agent Group Id                    |                                                                            |                     | Suspe   | nd Subscri   | iption    |    |
| Reports                | QUANTITY                                |                                                                            |                     |         |              |           |    |
| Contact<br>Management  | license                                 | - Б +                                                                      |                     |         |              |           |    |
| -                      | CSP ADD-ONS                             |                                                                            |                     |         |              |           |    |
| Contect Us             | No CSP Add-ons for th                   | is subscription                                                            |                     |         |              |           |    |
| ന                      | AUDIT HISTORY                           | Di                                                                         | isplay Changes Only |         |              |           |    |
| Admin                  | No audit records found                  | 1                                                                          |                     |         |              |           |    |

### Subscription Billing

The use/purchase of monthly commitment with monthly payment will result in a monthly invoice being generated between the 1<sup>st</sup> and 3<sup>rd</sup> of each month and sent to your Accounts Department (based on the contact details stored within the PRISM portal). The monthly invoice will contain all charges for all monthly subscriptions under Microsoft CSP from the previous month. For example: between the 1<sup>st</sup> and 3<sup>rd</sup> of April 2022, you will receive an invoice with the March 2022 consumption charges. The monthly invoice will include all/any subscriptions that were active during any point in March 2022; charges are pro-rata'ed where required. The invoice PDF will provide a line-item view of each subscription; additional information on retail pricing and the subscriptions can be found in the Invoice CSV file located under the Invoice tab in PRISM.

![](_page_24_Picture_0.jpeg)

## Annual Commitment with Annual Payment

The concept of Annual Commitment with Annual Payment refers to subscriptions that have an annual term (e.g., purchased on the 14<sup>th</sup> of January 2022 and then renewal date is 13<sup>th</sup> of January 2023) with annual upfront payment of the subscriptions required. Please note that as part of the provisioning process, upfront payment of the annual invoice is required.

### **Provisioning Subscriptions**

Within PRISM, either create a new tenant or using an existing tenant, select "Add New Subscription"

| rhipe 🕋               | NSM .                                                                           |                                                                                  |                                       | Search                    | ۵                 | <u></u>      | 2 🤊                     |
|-----------------------|---------------------------------------------------------------------------------|----------------------------------------------------------------------------------|---------------------------------------|---------------------------|-------------------|--------------|-------------------------|
|                       | Currently viewing as Contoso Managed Se                                         | rvices Pty Ltd Clear                                                             |                                       |                           |                   |              |                         |
| Dashboard             | < Products / Microsoft CSP Indirect / Te                                        | enants / NCE User Guide 2022                                                     |                                       |                           |                   |              |                         |
|                       | MANAGE TENANT                                                                   |                                                                                  |                                       |                           |                   | Deactivate   |                         |
| Programs              | nceuserguide2022.onmicrosoft.o                                                  | com                                                                              |                                       |                           |                   |              |                         |
| Customer              | Agreement Status: Microsoft Customer A                                          | greement signed on the 16 January 20                                             | 22                                    |                           |                   |              |                         |
|                       | You can now manage your customer A                                              | zure portal using you own login, provid                                          | ling you with a single sign on expe   | erience for all your cust | omer tenants      | lt's a oneti | me process,             |
|                       | the next time you will be directed to th                                        | e customer Azure portal automatically                                            | when you click the manage buttor      | n.                        |                   |              |                         |
|                       | To proceed, sign in with an account the<br>AdminAgents group, a contributor per | It has owner access in your own Micros<br>nission to the customer subscriptions. | soft partner tenant. This sign in als | so assumes your conse     | nt for us to give | e your org   | anization               |
| Price Lists           |                                                                                 |                                                                                  |                                       |                           | Click here        | to start set | ting up                 |
| A                     |                                                                                 |                                                                                  |                                       |                           |                   |              |                         |
| Reports               | O365 Annual Subscriptions / Azure Re                                            | serve Instance                                                                   |                                       |                           |                   |              |                         |
| A                     | O365 annual subscriptions can now be                                            | provisioned directly in Prism. Please o                                          | ontact your Account Manager for       | any questions on invoi    | cing, licensing   | , or progra  | m details.              |
| Contact<br>Management | If you wish this tenant to include an Az<br>customer to be billed annually.     | ure Reserve Instance, please create the                                          | e tenant but DO NOT provision an      | iy products against it ur | ntil you nomin    | ate for this | end                     |
| ß                     |                                                                                 |                                                                                  |                                       |                           |                   |              |                         |
| Contact Us            | SUBSCRIPTIONS                                                                   |                                                                                  | Show Only Active Subs                 | criptions                 | Estimat           | ed Month     | nly Spend <sup>λψ</sup> |
| (ÇL)                  | No Subscriptions                                                                |                                                                                  |                                       |                           |                   |              | \$0.00                  |
| Admin                 |                                                                                 |                                                                                  |                                       |                           |                   |              |                         |
| 8                     | RESERVED INSTANCES                                                              |                                                                                  | Show Only Active Reserved Ir          | nstances                  | Add I             | lew Subscr   | ription                 |
| User<br>Management    | No reserved instances                                                           |                                                                                  |                                       |                           | Add               | New Azure    | Plan                    |
| <u>کھ</u>             |                                                                                 |                                                                                  |                                       |                           | Add Class         | ic Azure Sı  | ubscription             |
| Integrations          | SUPPORT PLANS                                                                   |                                                                                  |                                       | L                         |                   |              |                         |
|                       | Microsoft CSP Provisioning and                                                  |                                                                                  |                                       |                           |                   | Log Into     |                         |

Within the <u>Add Subscriptions</u> page, ensure that the billing toggle is set to "Annual" so that only Annual products are shown.

| rhipe 🕞                                         | W<br>Currenth viewion as Contrash Managerd Services Phy II                                                                                                    | d Clear                |                  | Sec    | erch ۹ 🔎 🔶 🧿     |
|-------------------------------------------------|----------------------------------------------------------------------------------------------------|------------------------|------------------|--------|------------------|
| Deshboerd<br>Programs<br>Customer<br>Management | < Products / Microsoft CSP Indirect / Tenants / NC<br>ADD SUBSCRIPTIONS<br>nceuserguide2022.onmicrosoft.com<br>How would you like to be billed for your subscriptions<br>Filter products<br>Shewing all products. | 은 User Guide 2022 / Ac | dd Subscription  | 5      | ORDER SUMMARY    |
| Involces                                        | Microsoft 365                                                                                                    |                        |                  | ~      | Nothing on order |
| Reports                                         | Microsoft 365 Business Bosic ()<br>Product SKU: BD938P12-058P-4927-88A3-AE3681D2501C                                                                                                    | - 0 +                  | \$50.00 /User/yr | \$0.00 | Submit Order     |
| Contact<br>Management                           | Office 365 Business ④<br>Product SKU: SC9FD4CC-EDCE-44AB-8E91-<br>07DF09744809                                                                                                    | - 0 +                  | \$50.00 /User/yr | \$0.00 |                  |
| Contact Us                                      | Office 365 Business Premium ()<br>Product SKU: 031C9E47-4802-4248-838E-778F81D2CC05                                                                                                    | - 0 +                  | \$50.00 /User/yr | \$0.00 |                  |
|                                                 | Office 365 - Enterprise                                                                                                    |                        |                  | ^      |                  |
| User<br>Management                              | Office 365 E1                                                                                                    | - 0 +                  | \$50.00 /User/yr | \$0.00 |                  |
| Integrations                                    | Office 365 E3 🚯<br>Product SKU: 7968685F-613C-4E24-A17C-EBA730D49C02                                                                                                    | - 0 +                  | \$50.00 /User/yr | \$0.00 |                  |

Using the Filter Products search bar search for the product you wish to order. Note: NCE Products will be identifiable by having "NCE Product" in the product name or the Product SKU ID will have a ":00" within it.

| rhipe 🕞     | 88                                                                                     | Ser    | arch                | ۹ 🜔                                                  | ୧ 🔊                              |  |  |
|-------------|----------------------------------------------------------------------------------------|--------|---------------------|------------------------------------------------------|----------------------------------|--|--|
|             | Currently viewing as Contoso Managed Services Pty Ltd Clear                            |        |                     |                                                      |                                  |  |  |
| Dashboard   | < Products / Microsoft CSP Indirect / Tenents / NCE User Guide 2022 / Add Subscription |        |                     |                                                      |                                  |  |  |
| 68          | ADD SUBSCRIPTIONS                                                                      |        |                     |                                                      |                                  |  |  |
| Programs    | nceuserguide2022.onmicrosoft.com                                                       |        |                     |                                                      |                                  |  |  |
| Customer    | How would you like to be billed for your subscriptions? () Monthly Annually            | 1      |                     |                                                      |                                  |  |  |
| Managem     | nce product                                                                            | 5      |                     |                                                      |                                  |  |  |
|             | Products are filtered by search term ' nce product'                                    |        | ORDER S             | ONIMAN                                               |                                  |  |  |
| Involces    | Other Products                                                                         | ^      | Nothing on order    |                                                      |                                  |  |  |
| Price Lists | Azure Active Directory Premium P2 (NCE Product)                                        | \$0.00 | acceptance of and r | the submission of this or<br>commitment to pay the r | rder is an<br>elated invoice(s). |  |  |
| Θ           | Product SKU: CFQ7TTC0LFK5:0001                                                         |        | Submit Order        |                                                      |                                  |  |  |
|             |                                                                                        |        |                     |                                                      |                                  |  |  |
| ٩           |                                                                                        |        |                     |                                                      |                                  |  |  |

Update the quantity to match the quantity you would like to order. This action will update the Order Summary on the right-hand side to show the total monthly value of this order.

| rhipe 🖬               | R504                                                                                   | Search                          | ٩         | ¢           | 2             | ?          |   |
|-----------------------|----------------------------------------------------------------------------------------|---------------------------------|-----------|-------------|---------------|------------|---|
|                       | Currently viewing as Contoso Managed Services Pty Ltd Clear                            |                                 |           |             |               |            |   |
| Deshboard             | < Products / Microsoft CSP Indirect / Tenents / NCE User Guide 2022 / Add Subscription |                                 |           |             |               |            |   |
| <u>99</u>             | ADD SUBSCRIPTIONS                                                                      |                                 |           |             |               |            |   |
| Programs              | nceuserguide2022.onmicrosoft.com                                                       |                                 |           |             |               |            |   |
| 8                     | How would you like to be billed for your subscriptions?  Monthly Annually              |                                 |           |             |               |            |   |
| Management            | nce product                                                                            | ORDER SI                        | JMN       |             | Y             |            |   |
|                       | Products are filtered by search term ' noe product'                                    | - OND LIVE                      |           |             |               |            | N |
| Involces              | Other Products                                                                         | Azure Active Direct<br>Product) | ory Prem  | iium P2 (   | NCE           | 2          |   |
|                       | Anura Activa Directory Promium P2 (NCE Product)                                        |                                 |           |             | Total ann     | ual price  | ν |
| Price Lists           | Active Directory Fremium F2 (NCE Froduct)     - 2 + \$50.00 /license/yr 3              | \$100.00                        |           |             | \$100         | 0.00       | 1 |
| Reports               | Product SKU: CFQ7TTC0LFK5:0001                                                         | I acknowledge that              | 110-00-00 |             | is order is a | an .       |   |
|                       |                                                                                        | ecceptance of and               | commitme  | nt to pay t | he related i  | nvoice(s). |   |
| ළ                     |                                                                                        |                                 | 0.1       |             |               |            |   |
| Contect<br>Management |                                                                                        |                                 | Submit    | Jider       |               |            |   |

Once product quantity and pricing confirmed, select the I acknowledge check box, then select "Submit Order".

| rhipe 🕷               | 24                                                                                     | Se       | arch                                                            | ۹ 🜔                                         | 2 2                                      |
|-----------------------|----------------------------------------------------------------------------------------|----------|-----------------------------------------------------------------|---------------------------------------------|------------------------------------------|
|                       | Currently viewing as Contoso Managed Services Pty Ltd Clear                            |          |                                                                 |                                             |                                          |
| Dashboard             | < Products / Microsoft CSP Indirect / Tenants / NCE User Guide 2022 / Add Subscription |          |                                                                 |                                             |                                          |
| 68                    | ADD SUBSCRIPTIONS                                                                      |          |                                                                 |                                             |                                          |
| Programs              | nceuserguide2022.onmicrosoft.com                                                       |          |                                                                 |                                             |                                          |
| Gustomer              | How would you like to be billed for your subscriptions?  Monthly Annually              |          |                                                                 |                                             |                                          |
| Management            | nce product                                                                            | 5        |                                                                 |                                             |                                          |
| E                     | Products are filtered by search term ' nce product'                                    |          | ONDER S                                                         |                                             | '                                        |
| Involces              | Other Products                                                                         | ^        | Azure Active Direct<br>Product)                                 | ory Premium P2 (                            | NCE 2                                    |
| Ē                     | Azura Activa Directory Premium P2 (NCE Product)                                        |          |                                                                 |                                             | Total annual price                       |
| Price Lists           | - 2 + \$50.00 /license/yr                                                              | \$100.00 |                                                                 |                                             | \$100.00                                 |
| G                     | Product SKU: CFQ7TTC0LFK5:0001                                                         |          |                                                                 |                                             |                                          |
| Reports               |                                                                                        | $\leq$   | <ul> <li>I acknowledge that<br/>acceptance of and of</li> </ul> | the submission of th<br>commitment to pay f | is order is an<br>he related invoice(s). |
| 8                     |                                                                                        |          |                                                                 |                                             |                                          |
| Contect<br>Management |                                                                                        |          |                                                                 | Submit Order                                |                                          |
| Contact Us            |                                                                                        |          |                                                                 |                                             |                                          |

In the top right-hand corner, you will be presented with several notifications as the subscription prepares for invoicing.

| rhipe     | NER CONTRACTOR OF CONTRACTOR OF | Search      | ۰ 🗘 ۹      |
|-----------|----------------------------------------------------------------------------------------------------|-------------|------------|
|           | Currently viewing as Contoso Managed Services Pty Ltd Clear                                                                                                    |             |            |
| Dashboard | < Products / Microsoft CSP Indirect / Tenants / NCE User Guide 2022                                                                                                    | CSP Order s | ubmitted   |
|           | MANAGE TENANT                                                                                                    |             | Deactivate |
| Programs  | nceuserguide2022.onmicrosoft.com                                                                                                    |             |            |
|           | Microsoft Qualification: Corporate (check) 0                                                                                                    |             |            |
| <b></b>   | Agreement Status: Microsoft Customer Agreement signed on the 16 January 2022                                                                                                    |             |            |

The order will then be visible under the "Pending Order" heading on the Manage Tenant screen.

| rhipe 🐄                |                                                                                                    | Search                                                                                             | ۹ 🗘 R 😨                                  |
|------------------------|----------------------------------------------------------------------------------------------------|----------------------------------------------------------------------------------------------------|------------------------------------------|
|                        | Currently viewing as Contoso Managed Services Pty Ltd Clear                                                                                              |                                                                                                    |                                          |
| Dashboard              | < Products / Microsoft CSP Indirect / Tenants / NCE User Guide 2022                                                                                      |                                                                                                    |                                          |
| 8                      | MANAGE TENANT                                                                                                    |                                                                                                    | Deactivate                               |
| Programs               | nceuserguide2022.onmicrosoft.com                                                                                                    |                                                                                                    |                                          |
| Q                      | Agreement Status: Microsoft Customer Agreement signed on the 16 January 2                                                                                | 2022                                                                                               |                                          |
| Customer<br>Monogement |                                                                                                    |                                                                                                    |                                          |
| E                      | You can now manage your customer Azure portal using you own login, prov<br>the next time you will be directed to the customer Azure portal automatically | riding you with a single sign on experience for all your cu<br>y when you click the manage button. | stomer tenants. It's a onetime process,  |
| Involces               | To proceed, sign in with an account that has owner access in your own Micr                                                                               | osoft partner tenant. This sign in also assumes your cons                                          | sent for us to give your organization    |
| Ē                      | AdminAgents group, a contributor permission to the customer subscriptions                                                                                | <b>.</b>                                                                                           |                                          |
| Price Lists            |                                                                                                    |                                                                                                    | Click here to start setting up           |
| Reports                |                                                                                                    |                                                                                                    |                                          |
|                        | O365 Annual Subscriptions / Azure Reserve Instance                                                                                                    | contact your Account Manager for any questions on inv                                              | oicina, licensina, or program details    |
| Contact                | If you wish this tenant to include an Azure Reserve Instance, please create t                                                                            | the tenant but DO NOT provision any products against it                                            | until you nominate for this end          |
|                        | customer to be billed annually.                                                                                                    |                                                                                                    |                                          |
| Contact Us             | 2 <sup>th</sup> This tagent is currently locked as an order is being processed                                                                           |                                                                                                    |                                          |
|                        |                                                                                                    |                                                                                                    |                                          |
| Admin                  | SUBSCRIPTIONS                                                                                                    | Show Only Active Subscriptions                                                                     | Estimated Monthly Spend $^{\lambda\psi}$ |
| Q                      | No Subscriptions                                                                                                    |                                                                                                    | \$0.00                                   |
| User<br>Monogement     |                                                                                                    |                                                                                                    |                                          |
| <u>`</u>               | RESERVED INSTANCES                                                                                                    | Show Only Active Reserved Instances                                                                | Add New Subscription                     |
| Integrations           | No reserved instances                                                                                                    |                                                                                                    | Add New Azure Plan                       |
|                        |                                                                                                    |                                                                                                    | Add Classic Azure Subscription           |
|                        | PENDING ORDER                                                                                                    |                                                                                                    | Log Isto                                 |
|                        | Azure Active Directory Premium P2 (NCE Product) 2 license                                                                                                | Pending                                                                                            | Log into •                               |
|                        | SUPPORT PLANS                                                                                                    |                                                                                                    |                                          |
|                        |                                                                                                    |                                                                                                    |                                          |
|                        | Microsoft CSP Provisioning and                                                                                                    |                                                                                                    |                                          |

Within 24 hours an invoice will be sent to your Accounts Team for payment. Please note that prepayment is required before provisioning can be completed.

## rhipe

### Tax Invoice

RHIPE AUSTRALIA PTY LTD ABN:31103659212 Level 19 100 Miller Street North Sydney NSW 2060, Australia

#### BILL TO:

Miller street

Australia

100

### CONTOSO MANAGED

SERVICES PTY LTD Test3659213

NORTH SYDNEY NSW 2060

END CUSTOMER: CONTOSO MANAGED SERVICES PTY LTD

YOUR RHIPE BILL

TOTAL DUE 31 Jan 2022 AUD \$110.00

Sub Total GST at 10% AUD \$100.00 AUD \$10.00

This is a digitally generated invoice. No signature or seal is required.

### INVOICE#

AU554809

### BILL ISSUED

17 Jan 2022

### INVOICE TERMS

Invoice payment is required as part of pre-payment process to enable the provisioning of this subscription. Please make the payment before the due date to avoid cancellation of the order request.

### SUBSCRIPTION TERM

Annual

### CUSTOMER ID

YOUR REFERENCE 145666

#### CONTACT US

For help and information visit rhipe.com/mybill or email <u>ReceivablesAU@rhipe.com</u>

Once the invoice is paid, your subscription will move to a provisioning state with Microsoft, and once the provisioning is completed, you will be able to see the subscription listed as "Active" under the Manage Subscription page, and "active" under the Manage Tenant page.

| rhipe 🕷               | 3                                                                                                    | Search                                                                       | م 🌔 ک                                   |
|-----------------------|----------------------------------------------------------------------------------------------------|------------------------------------------------------------------------------|-----------------------------------------|
| <b>E</b>              | Currently viewing as Contoso Managed Services Pty Ltd Clear                                                                                                    |                                                                              |                                         |
| Dashboard             | < Products / Microsoft CSP Indirect / Tenents / nce18012022 / Azure Active Directory                                                                                                    | r Premium P2 (NCE Product)                                                   |                                         |
| Programs              | MANAGE SUBSCRIPTION<br>nce18012022.onmicrosoft.com                                                                                                    |                                                                              |                                         |
| Gustamer              |                                                                                                    |                                                                              |                                         |
| Management            | This subscription has an annual SKU provisioned which cannot be decreased or suspe<br>licensing, or program details.                                                                                                    | nded. Please contact your Account Manager                                    | for any questions on invoicing,         |
|                       | DETAILS                                                                                                    |                                                                              | Update Quantity                         |
| Price Lists           | Subscription Name Azure Active Directory Premium P2 (NCE Product)                                                                                                    |                                                                              | Cancel Subscription                     |
| G                     | Product SKI1 CECERS (4) 474502-01044121 0002008                                                                                                    |                                                                              | Subscription can be cancelled until 20  |
| Report                | Billing Frequency Announy<br>Renewal Date 18 January 2023<br>Admin Agent Group Id                                                                                                    |                                                                              | January 2022 11:24pm 01C                |
| Management            | QUANTITY                                                                                                    |                                                                              |                                         |
| Contact Us            | license – 2 +                                                                                                    |                                                                              |                                         |
| (ç),                  | CSP ADD-ONS                                                                                                    |                                                                              |                                         |
| Admin                 | No CSP Add-ons for this subscription                                                                                                    |                                                                              |                                         |
| User                  | AUDIT HISTORY                                                                                                    | Display Changes Only                                                         |                                         |
| Management            | No audit records found                                                                                                    |                                                                              |                                         |
| rhipe 🕷               | 8                                                                                                    | Search                                                                       | <u>م</u> ک ک                            |
|                       | Currently viewing as Contoso Managed Services Pty Ltd Clear                                                                                                    |                                                                              |                                         |
| Dashboard             | < Products / Microsoft CSP Indirect / Tenants / nce14012022                                                                                                    |                                                                              |                                         |
| 88                    |                                                                                                    |                                                                              | Deactivate                              |
|                       | Microsoft Qualification: Corporate ( <u>check</u> ) ()                                                                                                    |                                                                              |                                         |
|                       | Agreement Status: Microsoft Customer Agreement signed on the 14 January 2022                                                                                                    |                                                                              |                                         |
|                       | You can now manage your customer Azure portal using you own login, providing you w<br>the next time you will be directed to the customer Azure portal automatically when you                                                           | rith a single sign on experience for all your cu<br>click the manage button. | stomer tenents. It's a onetime process, |
| Involces              | To proceed, sign in with an account that has owner access in your own Microsoft partne                                                                                                    | er tenant. This sign in also assumes your cons                               | ent for us to give your organization    |
| Price Lists           | или на указани указа, а сонинала репинзали го иге сазолие завоснують.                                                                                                    | 1                                                                            | Click here to stort setting up          |
| Reports               |                                                                                                    |                                                                              |                                         |
| A                     | O365 Annual Subscriptions / Azure Reserve Instance<br>O365 annual subscriptions can now be provisioned directly in Prism. Please contact yo<br>If you wish bit stanget to include an Azure Reserve Instance please create the tenget b | ur Account Manager for any questions on invi                                 | oicing, licensing, or program details.  |
| Contact<br>Management | customer to be billed annually.                                                                                                    |                                                                              |                                         |
| Contact Us            | SUBSCRIPTIONS                                                                                                    | Show Only Active Subscriptions                                               | Estimated Monthly Spend <sup>λψ</sup>   |
| Admin                 | Azure Active Directory Premium P1 1 license Active                                                                                                    | Annuelly Menage V                                                            | \$12.50                                 |
| Usen<br>Management    | Azure Active Directory Premium P2<br>2 license Active<br>(NCE Product)                                                                                                    | Annually Manage V                                                            | Add New Subscription                    |
| $\sim$                |                                                                                                    | Only Active Reserved Instances                                               |                                         |

### Managing Subscriptions

For subscription under Annual Commitment with Annual Payment, the only form of management functionality is to increase the quantity against the subscription.

### I. Increasing Subscription Quantity

To increase the quantity, navigate to the tenant and select <u>Manage</u> next to the subscription requiring a quantity increase.

![](_page_31_Picture_5.jpeg)

Use the plus icon to increase the quantity to the desired new quantity.

| hipe 🐄                | ж                                                   |                                                                                                    |                                    | Search                   | ٩ 🗘                    | 2 2      | ) |
|-----------------------|-----------------------------------------------------|----------------------------------------------------------------------------------------------------|------------------------------------|--------------------------|------------------------|----------|---|
|                       | Currently viewing as Cont                           | oso Managed Services Pty Ltd Clear                                                                         |                                    |                          |                        |          |   |
| Deshboard             | < Products / Microsoft                              | CSP Indirect / Tenents / nce14012022 / Azure A                                                             | ctive Directory Premium P2 (NCE Pr | oduct)                   |                        |          |   |
| Programe              | MANAGE S                                            | UBSCRIPTION                                                                                                |                                    |                          |                        |          |   |
| Customer              | This subscription has                               | an annual SKU provisioned which cannot be decre                                                            | esed or suspended. Please contect  | your Account Manager for | r any questions on inv | roicing, |   |
| Involces              | licensing, or program                               | details.                                                                                                   |                                    |                          |                        |          |   |
| Ð                     | DETAILS                                             |                                                                                                    |                                    |                          |                        |          |   |
| Price Lists           | Subscription Name<br>Subscription Id<br>Product SKU | Azure Active Directory Premium P2 (NCE Produc<br>A873A1EC-D659-4E59-D6E5-C51BB3EA7112<br>CF07TTC0LFK5:0001 | r)                                 |                          |                        |          |   |
| Reports               | Status                                              | Active                                                                                                    |                                    |                          |                        |          |   |
|                       | Renewal Date                                        | 14 January 2023                                                                                            |                                    |                          |                        |          |   |
| Contact<br>Ianagement | Admin Agent Group Id                                |                                                                                                    |                                    |                          |                        |          |   |
| ~                     | QUANTITY                                            |                                                                                                    |                                    |                          |                        |          |   |
| Contact Us            | license                                             | - 2 +                                                                                                    |                                    |                          |                        |          |   |
| (Ç                    | CSP ADD-ONS                                         | _                                                                                                    |                                    |                          |                        |          |   |
| Admin                 | No CSP Add-ons for this                             | subscription                                                                                               |                                    |                          |                        |          |   |
| User                  | AUDIT HISTORY                                       |                                                                                                    | Display Cha                        | anges Only               |                        |          |   |
|                       | No audit records found                              |                                                                                                    |                                    |                          |                        |          |   |
| Integrations          |                                                     |                                                                                                    |                                    |                          |                        |          |   |

On the right-hand side of the screen an Order Summary will appear with the estimated value of the quantity change invoice. Please note that the quantity change invoice will be a pro-rata invoice from the date of the quantity increase request until the end of the subscription term.

| DE RISM                           |                                                                 | Search                                    | ٩                   | A 8                | ?                    |
|-----------------------------------|-----------------------------------------------------------------|-------------------------------------------|---------------------|--------------------|----------------------|
| Currently viewing as Co           | ntoso Managed Services Pty Ltd Clear                            |                                           |                     |                    |                      |
| eard < Products / Microso         | ft CSP Indirect / Tenants / nce14012022 / Azure Active Director | ry Premium P2 (NCE Product)               |                     |                    |                      |
| MANAGE S                          | SUBSCRIPTION                                                    |                                           |                     |                    |                      |
| nce14012022.onm                   | licrosoft.com                                                   |                                           |                     |                    |                      |
| mer                               |                                                                 |                                           |                     |                    |                      |
| This subscription ha              | s an annual SKU provisioned which cannot be decreased or susp   | ended. Please contact your Account Manage | er for any question | ns on invoicing,   |                      |
| licensing, or program             | n deteils.                                                      |                                           |                     |                    |                      |
| DETAILS                           |                                                                 |                                           | ORDEF               | R SUMM             | ARY                  |
| Subscription Name                 | Azure Active Directory Premium P2 (NCE Product)                 |                                           | Additional lic      | ences              | 2                    |
| Product SKU                       | A873A1EC-D669-4E69-D6E6-C61663EA7112<br>CFQ7TTC0LFK6:0001       |                                           | Estir               | nated additional   | charges <sup>λ</sup> |
| ta Status                         | Active                                                          |                                           |                     | \$9                | 8.90                 |
| Billing Frequency<br>Renewal Date | Annually<br>14 January 2023                                     |                                           | A The estimat       | ed cost is calcula | ated                 |
| Admin Agent Group Id              | Tranking 2020                                                   |                                           | based on the r      | emaining period    | of the               |
|                                   |                                                                 |                                           | 2023                | our renewar date   |                      |
| license                           | - 4 +                                                           |                                           | Up                  | odate Quantity     |                      |
| CSP ADD-ONS                       |                                                                 |                                           |                     |                    |                      |
| No CSP Add-ons for th             | is subscription                                                 |                                           |                     |                    |                      |
| AUDIT HISTORY                     |                                                                 | Display Changes Only                      |                     |                    |                      |
| No audit records found            | i .                                                             |                                           |                     |                    |                      |
| 0                                 |                                                                 |                                           |                     |                    |                      |

Once product, quantity and pricing confirmed, select "Update Quantity" button.

![](_page_33_Picture_2.jpeg)

A job will then be lodged with Microsoft to provision the change, in PRISM you will see the below notification whilst this job is occurring, and all change options will be greyed out.

| rhipe 🔿     | Seerch ۹ 🛵 🔉 🧿                                                                                                    |
|-------------|----------------------------------------------------------------------------------------------------|
|             | Currently viewing as Contoso Managed Services Pty Ltd Clear                                                                                                    |
| Dashboard   | < Products / Microsoft CSP Indirect / Tenants / nce14012022 / Azure Active Directory Premium P2 (NCE Product)                                                                                 |
|             | MANAGE SUBSCRIPTION                                                                                                    |
| Programs    | nce14012022.onmicrosoft.com                                                                                                    |
| Customer    |                                                                                                    |
|             | (*) This subscription is currently locked as a provisioning job is in progress. Please note that Microsoft advises that this may take up to 2 hours to provision.                             |
| E           |                                                                                                    |
| Involces    |                                                                                                    |
| Price Lists | This subscription has an annual SKU provisioned which cannot be decreased or suspended. Please contact your Account Manager for any questions on invoicing.<br>licensing, or program details. |

Once completed, the job notification will be removed from the Manage Subscription page, and the quantity will be adjusted on the Manage Tenant and Manage Subscription screens.

### II. Suspending Subscriptions

To suspend a subscription, navigate to the tenant and select <u>Manage</u> next to the subscription requiring suspension.

<u>Note</u>: Suspension pauses the subscription in PRISM and Microsoft Partner Centre, but the billing of the subscription will continue until end of term.

![](_page_34_Picture_1.jpeg)

Under the Manage Subscription page, select the "Suspend Subscription" button.

![](_page_34_Picture_3.jpeg)

A job will then be lodged with Microsoft to provision the change, in PRISM you will see the below notification whilst this job is occurring, and all change options will be greyed out.

![](_page_35_Picture_1.jpeg)

Once completed, the job notification will be removed from the Manage Subscription page, and the subscription will no longer appear under the "Active Subscriptions" section of the Manage Tenant screen.

| rhipe 🕞      | Ren                                                                                                    | ch                 | ٩                     | <u>ک</u> و      | ?                 |
|--------------|----------------------------------------------------------------------------------------------------|--------------------|-----------------------|-----------------|-------------------|
|              | Currently viewing as Contoso Managed Services Pty Ltd Clear                                                                                                    |                    |                       |                 |                   |
| Deshboard    | < Products / Microsoft CSP Indirect / Tenants / nce18012022                                                                                                    |                    |                       |                 |                   |
|              | MANAGE TENANT                                                                                                    |                    | De                    | octivote        |                   |
| Programa     | nce18012022.onmicrosoft.com                                                                                                    |                    |                       |                 |                   |
|              | Agreement Status: Microsoft Customer Agreement signed on the 17. January 2022                                                                                                    |                    |                       |                 |                   |
| Customer     |                                                                                                    |                    |                       |                 |                   |
| Management   |                                                                                                    | II                 |                       |                 |                   |
|              | the next time you will be directed to the customer Azure portal automatically when you click the manage button                                                                                      | e for all your cus | stomer tenants, its   | a oneume proc   | Jess,             |
|              |                                                                                                    |                    |                       |                 |                   |
|              | To proceed, sign in with an account that has owner access in your own Microsoft partner tenant. This sign in also ass<br>AdminAgents group, a contributor permission to the customer subscriptions. | sumes your cons    | ent for us to give y  | our organizatio | n                 |
| Price Lists  |                                                                                                    |                    | Click here to s       | tert setting up |                   |
|              |                                                                                                    |                    |                       |                 |                   |
| G            |                                                                                                    |                    |                       |                 |                   |
| Reports      | O365 Annual Subscriptions / Azure Reserve Instance                                                                                                    |                    |                       |                 |                   |
| A            | O365 annual subscriptions can now be provisioned directly in Prism. Please contact your Account Manager for any q                                                                                   | questions on invo  | oicing, licensing, or | program detail  | ls.               |
| Contact      | If you wish this tenant to include an Azure Reserve Instance, please create the tenant but DO NOT provision any pro-                                                                                | ducts against it u | until you nominate    | for this end    |                   |
| Management   | customer to be billed annually.                                                                                                    |                    |                       |                 |                   |
|              |                                                                                                    |                    |                       |                 |                   |
| Contact Us   | SUBSCRIPTIONS Show Only Active Subscription                                                                                                    |                    | Estimated             | Monthly Spe     | end <sup>λψ</sup> |
|              |                                                                                                    |                    |                       | \$0             | 00                |
| (일종)         |                                                                                                    |                    |                       | Ψ0              |                   |
| Admin        |                                                                                                    |                    |                       |                 |                   |
|              | RESERVED INSTANCES Show Only Active Reserved Instance                                                                                                    | ces                | Add New               | Subscription    |                   |
| Management   | No reserved instances                                                                                                    |                    | Add Net               | v Azure Plan    |                   |
|              |                                                                                                    |                    |                       |                 |                   |
| ~~~~         |                                                                                                    |                    | Add Classic A         | zure Subscripti | ion               |
| Integrations | SUPPORT PLANS                                                                                                    |                    |                       |                 |                   |
|              |                                                                                                    |                    |                       |                 |                   |
|              | Microsoft CSP Provisioning and                                                                                                    |                    |                       |                 |                   |
|              | Escelations Support                                                                                                    |                    |                       |                 |                   |

You will be able to turn the "Show Only Active Subscriptions" toggle off to see all suspended subscriptions. Under the Subscriptions section the suspended subscription will be displayed with the status as "Suspended".

| rhipe 🕞                             | 34                                                                                                    |                                                                          |                                              |                                                | Search                                                           | Q                                           | 🏚 🎗                             | ?                      |
|-------------------------------------|----------------------------------------------------------------------------------------------------|--------------------------------------------------------------------------|----------------------------------------------|------------------------------------------------|------------------------------------------------------------------|---------------------------------------------|---------------------------------|------------------------|
|                                     | Currently viewing as Contoso Managed Serv                                                                                                    | ices Pty Ltd Clear                                                       |                                              |                                                |                                                                  |                                             |                                 |                        |
| Dashboard                           | < Products / Microsoft CSP Indirect / Ten                                                                                                    | ants / nce18012022                                                       | 2                                            |                                                |                                                                  |                                             |                                 |                        |
|                                     | MANAGE TENANT                                                                                                    |                                                                          |                                              |                                                |                                                                  | De                                          | eactivate                       |                        |
| Programs                            |                                                                                                    |                                                                          |                                              |                                                |                                                                  | Resy                                        |                                 |                        |
| Customer<br>Management              | nce18012022.onmicrosoft.com<br>Microsoft Qualification: Corporate ( <u>check)</u><br>Agreement Status: Microsoft Customer Agr                                     | •<br>eement signed on th                                                 | ie 17 January 2022                           |                                                |                                                                  |                                             |                                 |                        |
|                                     | You can now manage your customer Azu the next time you will be directed to the                                                                                    | ire portal using you c<br>customer Azure porta                           | own login, providing<br>al automatically whe | you with a single sig<br>on you click the mana | n on experience for all your ci<br>ige button.                   | ustomer tenants. It'                        | s a onetime pro                 | icess,                 |
| Price Lists                         | To proceed, sign in with an account that<br>AdminAgents group, a contributor permis                                                                               | has owner access in<br>ssion to the custome                              | your own Microsoft<br>r subscriptions.       | partner tenant. This                           | sign in also assumes your con                                    | sent for us to give                         | your organizatio                | on                     |
| Reports                             |                                                                                                    |                                                                          |                                              |                                                |                                                                  | Click here to                               | start setting up                |                        |
| Contact<br>Management<br>Contact Us | O365 Annual Subscriptions / Azure Rese<br>O365 annual subscriptions can now be p<br>If you wish this tenant to include an Azur<br>customer to be billed annually. | r <b>ve Instance</b><br>provisioned directly ir<br>e Reserve Instance, p | n Prism. Please cont<br>please create the te | act your Account Ma<br>nant but DO NOT pro     | nager for any questions on im<br>ovision any products against it | voicing, licensing, c<br>until you nominate | or program deta<br>for this end | ils.                   |
| Admin                               | SUBSCRIPTIONS                                                                                                    |                                                                          |                                              | Show Only Ac                                   | tive Subscriptions                                               | Estimated                                   | I Monthly Sp                    | $e^{nd^{\lambda\psi}}$ |
| User<br>Management                  | Dynamics 365 Customer Voice (NCE<br>Product)                                                                                                    | 3 license                                                                | Active                                       | Annually                                       | Manage 🗸 🗸                                                       |                                             | <b></b>                         |                        |
| Integrations                        | Microsoft 365 Business Basic (NCE<br>Product)                                                                                                    | 5 license                                                                | Active                                       | Monthly                                        | Manage 🗸 🗸                                                       | Add Nev<br>Add Ne                           | w Subscription                  |                        |
|                                     | Azure Active Directory Premium P2<br>(NCE Product)                                                                                                    | 5 license                                                                | Suspended                                    | Annually                                       | Manage 🗸 🗸                                                       | Add Classic                                 | Azure Subscript                 | tion                   |

### III. Resuming Subscriptions

To resume a previously suspended subscription, navigate to the tenant, and turn the "Show Only Active Subscriptions" toggle off to see all suspended subscriptions

| rhipe 🔿                                                                                                    | NSN .                                                                                                    |                                                                                      |                                                                        |                                                                                   | Search                                                                                        | ۹                                                                             | <b>()</b>                                                                                       | ?                                                     |
|----------------------------------------------------------------------------------------------------|----------------------------------------------------------------------------------------------------|--------------------------------------------------------------------------------------|------------------------------------------------------------------------|-----------------------------------------------------------------------------------|-----------------------------------------------------------------------------------------------|-------------------------------------------------------------------------------|-------------------------------------------------------------------------------------------------|-------------------------------------------------------|
|                                                                                                    | Currently viewing as Contoso Managed Ser                                                                                                    | vices Pty Ltd Clear                                                                  | r                                                                      |                                                                                   |                                                                                               |                                                                               |                                                                                                 |                                                       |
| Dashboard                                                                                                    | < Products / Microsoft CSP Indirect / Te                                                                                                    | nonts / nce18012                                                                     | 022                                                                    |                                                                                   |                                                                                               |                                                                               |                                                                                                 |                                                       |
|                                                                                                    | MANAGE TENANT                                                                                                    |                                                                                      |                                                                        |                                                                                   |                                                                                               |                                                                               |                                                                                                 |                                                       |
| Programe                                                                                                    |                                                                                                    |                                                                                      |                                                                        |                                                                                   |                                                                                               | F                                                                             | esync Tenant                                                                                    |                                                       |
|                                                                                                    | nce18012022.onmicrosoft.com                                                                                                    |                                                                                      |                                                                        |                                                                                   |                                                                                               |                                                                               |                                                                                                 |                                                       |
| Customer                                                                                                    | Microsoft Qualification: Corporate (check)                                                                                                    | 0                                                                                    |                                                                        |                                                                                   |                                                                                               |                                                                               |                                                                                                 |                                                       |
|                                                                                                    | Agreement Status: Microsoft Customer Ag                                                                                                    | reement signed o                                                                     | in the 17 January 2022                                                 | 2                                                                                 |                                                                                               |                                                                               |                                                                                                 |                                                       |
|                                                                                                    |                                                                                                    |                                                                                      |                                                                        |                                                                                   |                                                                                               |                                                                               |                                                                                                 |                                                       |
| Involces                                                                                                    | You can now manage your customer Az<br>the next time you will be directed to the                                                                                                    | customer Azure p                                                                     | ou own login, providin<br>portal automatically wi                      | ig you with a single si<br>hen you click the man                                  | ign on experience for all you<br>nage button.                                                 | ur customer tenants                                                           | . It's a onetime                                                                                | process,                                              |
|                                                                                                    | · ·                                                                                                    |                                                                                      |                                                                        |                                                                                   |                                                                                               |                                                                               |                                                                                                 |                                                       |
| Price Lists                                                                                                    | To proceed, sign in with an account that                                                                                                    | t has owner acces                                                                    | s in your own Microso                                                  | ft partner tenant. This                                                           | s sign in also assumes your                                                                   | consent for us to gi                                                          | ve your organiz                                                                                 | zation                                                |
|                                                                                                    |                                                                                                    |                                                                                      |                                                                        |                                                                                   |                                                                                               |                                                                               |                                                                                                 |                                                       |
|                                                                                                    | AdminAgents group, a contributor perm                                                                                                    | ission to the custo                                                                  | omer subscriptions.                                                    |                                                                                   |                                                                                               |                                                                               |                                                                                                 |                                                       |
| Reports                                                                                                    | Adminagents group, a contributor perm                                                                                                    | ission to the custo                                                                  | omer subscriptions.                                                    |                                                                                   |                                                                                               | Click here                                                                    | to stort setting                                                                                | ) up                                                  |
| Reports                                                                                                    | Adminagents group, a contributor perm                                                                                                    | lission to the custo                                                                 | omer subscriptions.                                                    |                                                                                   |                                                                                               | Click here                                                                    | to start setting                                                                                | J UP                                                  |
| Reports                                                                                                    | Adminogenis group, a contributor peri<br>0365 Annual Subscriptions / Azure Res                                                                                                    | erve Instance                                                                        | omer subscriptions.                                                    |                                                                                   |                                                                                               | Click here                                                                    | to start setting                                                                                | y up                                                  |
| Reports<br>Contact<br>Management                                                                                                    | Auminuquens group, a contributor per<br>O365 Annual Subscriptions / Azure Res<br>O365 annual subscriptions can now be                                                                                                    | erve Instance<br>provisioned direct                                                  | omer subscriptions.<br>tly in Prism. Please co                         | ntect your Account M                                                              | anager for any questions or                                                                   | Click here                                                                    | to stort setting<br>g, or program d                                                             | detoils.                                              |
| Contact<br>Management                                                                                                    | O365 Annual Subscriptions / Azure Res<br>O365 annual subscriptions / Azure Res                                                                                                    | erve Instance<br>provisioned direct<br>re Reserve Instance                           | tly in Prism. Please co                                                | ntect your Account M<br>tenant but DO NOT p                                       | anager for any questions of<br>rovision any products again                                    | Click here<br>n invoicing, licensin<br>ist it until you nomin                 | to stort setting<br>g, or program d<br>ate for this end                                         | g up<br>details.                                      |
| Reports<br>Contact<br>Management                                                                                                    | O365 Annual Subscriptions / Azure Res<br>O365 annual subscriptions / Azure Res<br>O365 annual subscriptions can now be<br>If you wish this tenant to include an Azu<br>customer to be billed annually.                                                                                                    | erve Instance<br>provisioned direct<br>re Reserve Instanc                            | tly in Prism. Please co                                                | ntact your Account M<br>tenant but DO NOT p                                       | anager for any questions of<br>rovision any products again                                    | Click here<br>n invoicing, licensin<br>ist it until you nomin                 | to stort setting<br>g, or program d<br>ate for this end                                         | g up<br>details.                                      |
| Reports<br>Reports<br>Contact<br>Management<br>Contact Us                                                                                                    | O365 Annual Subscriptions / Azure Res<br>O365 annual subscriptions / Azure Res<br>O365 annual subscriptions can now be<br>If you wish this tenant to include an Azu<br>customer to be billed annually.                                                                                                    | erve Instance<br>provisioned direct<br>re Reserve Instance                           | ty in Prism. Please co                                                 | ntact your Account M<br>tenant but DO NOT p                                       | eneger for any questions or<br>rovision any products egain                                    | Click here<br>n Invoicing, licensin<br>ist it until you nomin                 | to start setting<br>g, or program d<br>ate for this end                                         | details.                                              |
| Reports<br>Context<br>Management<br>Contact Us                                                                                                    | Adminusgenis group, a Contributor perm<br>O365 Annual Subscriptions / Azure Res<br>O365 annual subscriptions can now be<br>If you with this tenant to include an Azu<br>customer to be billed annually.<br>SUBSCRIPTIONS                                                                                                    | erve Instance<br>provisioned direct<br>re Reserve Instanc                            | tly in Prism. Please co                                                | ntact your Account M<br>tenant but DO NOT p<br>Show Only A                        | onoger for any questions or<br>rovision any products again<br>ctive Subscriptions             | Click here<br>n Invoicing, licensin<br>ist it until you nomin<br>Estimat      | to start setting<br>g, or program d<br>ate for this end<br>ted Monthly                          | g up<br>details.<br>d                                 |
| Reports<br>Contact<br>Management                                                                                                    | O365 Annual Subscriptions / Azure Res<br>O365 Annual subscriptions / Azure Res<br>O365 annual subscriptions can now be<br>If you wish this tenant to include an Azu<br>customer to be billed annually.                                                                                                    | erve Instance<br>provisioned direct                                                  | tiy in Prism, Please co                                                | ntect your Account M<br>tenent but DO NOT p<br>Show Only A                        | anager for any questions or<br>rovision any products again<br>ctive Subscriptions             | Click here                                                                    | to start setting<br>g, or program o<br>ate for this end<br>ted Monthly<br>\$1                   | g up<br>details.<br>d<br>Spend <sup>λψ</sup><br>12.50 |
| Contract<br>Management<br>Contract Us                                                                                                    | Contrologenic group, a Contributor perm<br>CO365 Annual Subscriptions / Azure Res<br>CO365 annual subscriptions can now be<br>If you wish this tenant to include an Azu<br>customer to be billed annually.<br>SUBSCRIPTIONS<br>Dynamics 365 Customer Voice (NCE                                                                                                    | erve Instance<br>provisioned direct<br>re Reserve Instance<br>3 license              | tly in Prism. Please co<br>ce, please create the t<br>Active           | ntact your Account M<br>tenant but DO NOT p<br>Show Only A<br>Annually            | anager for any questions or<br>rovision any products again<br>ctive Subscriptions             | Click here<br>n involcing, licensin<br>st it until you nomin<br>Estima        | to start setting<br>g, or program o<br>ate for this end<br>ted Monthly<br>\$1                   | g up<br>details.<br>d<br>Spend <sup>λψ</sup><br>12.50 |
| Contact<br>Management<br>Contact Us                                                                                                    | Contributor permitting a contributor permitting of the second second sec | erve Instance<br>provisioned direct<br>re Reserve Instance<br>3 license              | tty in Prism. Please co<br>ce, please create the t<br>Active           | ntact your Account M<br>tenant but DO NOT p<br>Show Only A<br>Annually            | eneger for any questions or<br>rovision any products egain<br>ctive Subscriptions             | Click here                                                                    | to start setting<br>g, or program d<br>ate for this and<br>ted Monthly<br>\$1                   | details.<br>d<br>Spend <sup>λψ</sup><br>12.50         |
| Reports<br>Reports<br>Maragement<br>Contact Us<br>User<br>Management                                                                                                    | Adminiscrems group, a Contributor perm<br>O365 Annual Subscriptions / Azure Res<br>O365 annual subscriptions can now be<br>If you wish this tenant to include an Azu<br>customer to be billed ennually.<br>SUBSCRIPTIONS<br>Dynamics 365 Customer Voice (NCE<br>Product)<br>Microsoft 365 Business Basic (NCE                                                                                                    | erve Instance<br>provisioned direct<br>re Reserve Instance<br>3 license              | tty in Prism. Please co<br>cc, please create the t<br>Active           | ntact your Account M<br>tenent but DO NOT p<br>Show Only A<br>Annually            | eneger for any questions or<br>rovision any products again<br>ctive Subscriptions             | Click here n invoicing, licensin st it until you nomin Estima                 | to start setting<br>g, or program d<br>ate for this end<br>ted Monthly<br>\$1<br>New Subscripti | details.<br>d<br>Spend <sup>λψ</sup><br>112.50        |
| Reports<br>Administration<br>Administration<br>Admin | Adminuscents group, a Contributor perm<br>O365 Annual Subscriptions / Azure Res<br>O365 annual subscriptions can now be<br>If you wish this tenant to include an Azu<br>customer to be billed annually.<br>SUBSCRIPTIONS<br>Dynamics 365 Customer Voice (NCE<br>Product)<br>Microsoft 365 Business Basic (NCE<br>Product)                                                                                                    | erve Instance<br>provisioned direct<br>re Reserve Instance<br>3 license<br>5 license | tty in Prism. Please co<br>cc, please create the t<br>Active<br>Active | ntact your Account M<br>tenant but DO NOT p<br>Show Only A<br>Annually<br>Monthly | eneger for any questions or<br>rovision any products egain<br>ctive Subscriptions<br>Menage ~ | Click here<br>n involcing, licensin<br>st it until you nomin<br>Estima<br>Add | to start setting<br>g, or program d<br>ate for this end<br>ted Monthly<br>\$1<br>New Subscripti | y up<br>details.<br>d<br>Spend <sup>λψ</sup><br>12.50 |

Then select "Manage" next to the subscription you require to resume.

| rhipe 🕷                          | м                                                                                                    |                                                                                             |                                                                                                 |                                                                               | Search                                                                                 | ۹ 🎝 ۲ و الم                                                                     |
|----------------------------------|----------------------------------------------------------------------------------------------------|---------------------------------------------------------------------------------------------|-------------------------------------------------------------------------------------------------|-------------------------------------------------------------------------------|----------------------------------------------------------------------------------------|---------------------------------------------------------------------------------|
| N                                | MANAGE TENANT                                                                                                    |                                                                                             |                                                                                                 |                                                                               |                                                                                        | Deactivate                                                                      |
| Programs                         | nce18012022.onmicrosoft.com<br>Microsoft Qualification: Corporate ( <u>check</u> ) (<br>Agreement Status: Microsoft Customer Agr                                       | Performance                                                                                 | he 17 January 2022                                                                              |                                                                               |                                                                                        | Resync Tenant                                                                   |
| Oustomer<br>Management           | You can now manage your customer Azy<br>the next time you will be directed to the<br>To proceed, sign in with an account that<br>AdminAgents group, a contributor pemi | ure portal using you<br>customer Azure port<br>has owner access in<br>ission to the custome | own login, providing<br>tal automatically wh<br>I <b>your own Microsof</b><br>er subscriptions. | g you with a single sign<br>en you click the mana<br>t partner tenant. This s | n on experience for all your cu<br>ge button.<br><b>ign in also assumes your con</b> : | stomer tenants. It's a onetime process,<br>ent for us to give your organization |
| Price Lists                      |                                                                                                    |                                                                                             |                                                                                                 |                                                                               | l l                                                                                    | Click here to start setting up                                                  |
| Reports<br>Contact<br>Management | O365 Annual Subscriptions / Azure Rese<br>O365 annual subscriptions can now be p<br>If you wish this tenant to include an Azur<br>customer to be billed annually.      | erve Instance<br>provisioned directly i<br>re Reserve Instance,                             | in Prism. Please cor<br>please create the to                                                    | tact your Account Mar<br>enant but DO NOT pro                                 | nager for any questions on inv<br>vision any products against it                       | oicing, licensing, or program details.<br>until you nominate for this end       |
| Contact Us                       | SUBSCRIPTIONS                                                                                                    |                                                                                             |                                                                                                 | Show Only Act                                                                 | ive Subscriptions                                                                      | Estimated Monthly Spend <sup>λψ</sup>                                           |
| Admin                            | Dynamics 365 Customer Voice (NCE<br>Product)                                                                                                    | 3 license                                                                                   | Active                                                                                          | Annually                                                                      | Manage                                                                                 | ψΠ2.30                                                                          |
| User<br>Management               | Microsoft 365 Business Basic (NCE<br>Product)                                                                                                    | 5 license                                                                                   | Active                                                                                          | Monthly                                                                       | Menage 🗸 🗸                                                                             | Add New Subscription Add New Azure Plan                                         |
| <b>.</b>                         | Azure Active Directory Premium P2<br>(NCE Product)                                                                                                    | 6 license                                                                                   | Suspended                                                                                       | Innuelly                                                                      | Manage V                                                                               | Add Clessic Azure Subscription                                                  |

Under the Manage Subscription page, select the "Resume Subscription" button.

| rhipe 🕋                | R                                                                                                  |                                                                                                    | Search               | <ul> <li>۹</li> <li>Ø     <li>Ø     <li>Ø</li> </li></li></ul> |
|------------------------|----------------------------------------------------------------------------------------------------|----------------------------------------------------------------------------------------------------|----------------------|----------------------------------------------------------------|
|                        | Currently viewing as Con                                                                           | toso Managed Services Pty Ltd Clear                                                                                                    |                      |                                                                |
| Deshboard              | < Products / Microsoft                                                                             | CSP Indirect / Tenents / nce18012022 / Azure Active Directory Premium                                                                                    | P2 (NCE Product)     |                                                                |
| Programe               | MANAGE S                                                                                           |                                                                                                    |                      |                                                                |
| Customer<br>Management | DETAILS                                                                                            |                                                                                                    |                      | Update Quantity                                                |
| Involces               | Subscription Name<br>Subscription Id<br>Product SKU<br>Status<br>Billing Frequency<br>Renewal Date | Azure Active Directory Premium P2 (NCE Product)<br>D820704E-F546-4C3C-C5E1-ID874EDCC1C8<br>CPQ7TTC0LFK6:0001<br>Suspended<br>Annuelly<br>19 January 2023 |                      | Resume Subscription                                            |
| Reports                | Admin Agent Group Id                                                                               |                                                                                                    |                      |                                                                |
| Contact<br>Management  | license                                                                                            | - 5 +                                                                                                    |                      |                                                                |
|                        | CSP ADD-ONS                                                                                        |                                                                                                    |                      |                                                                |
| Contact Us             | No CSP Add-ons for thi                                                                             | s subscription                                                                                                    |                      |                                                                |
| ¢,                     | AUDIT HISTORY                                                                                      |                                                                                                    | Display Changes Only |                                                                |
| Admin                  | No audit records found                                                                             |                                                                                                    |                      |                                                                |

A job will then be lodged with Microsoft to provision the change, in PRISM you will see the below notification whilst this job is occurring, and all change options will be greyed out.

| rhipe 🔿                            | No.                                                                                           |                                                                                                    | Search                                         | ٩                  | <u>ک</u> ک       | ?      |
|------------------------------------|-----------------------------------------------------------------------------------------------|----------------------------------------------------------------------------------------------------|------------------------------------------------|--------------------|------------------|--------|
| Deshboerd                          | <ul> <li>Currently viewing as Cont</li> <li>Products / Microsoft</li> <li>MANAGE S</li> </ul> | toso Managed Services Pty Ltd Clear<br>CSP Indirect / Tenents / nce18012022 / Azure Active Directory Premium F<br>UBSCRIPTION | C Resume sub<br>P2 (NCE Product)<br>Premium P2 | scription 'Azure A | active Directory | 9:24AM |
| Programs<br>Customer<br>Management | nce18012022.onmi                                                                              | crosoft.com                                                                                                    | soft advises that this may take up to          | o 2 hours to pro   | ovision.         |        |
|                                    | DETAILS                                                                                       | Azura Activa Diractory Pramium P2 (NCE Product)                                                                               |                                                | Up                 | date Quantity    |        |
| Price Lists                        | Subscription Id                                                                               | D820704E-F546-4C3C-C5E1-ID874EDCC1C8                                                                                          |                                                | Resu               | me Subscriptio   | 1      |
| G                                  | Status                                                                                        | Suspended                                                                                                    |                                                |                    |                  |        |
| Reports                            | Billing Frequency<br>Renewal Date<br>Admin Agent Group Id                                     | Annually<br>19 January 2023                                                                                                   |                                                |                    |                  |        |
| Contect<br>Management              | QUANTITY                                                                                      |                                                                                                    |                                                |                    |                  |        |
| Contact Us                         | license                                                                                       | - 6 +                                                                                                    |                                                |                    |                  |        |
|                                    | CSP ADD-ONS                                                                                   |                                                                                                    |                                                |                    |                  |        |
| Admin                              | No CSP Add-ons for this                                                                       | subscription                                                                                                    |                                                |                    |                  |        |
| 0                                  | AUDIT HISTORY                                                                                 | t.                                                                                                    | Display Changes Only                           |                    |                  |        |
| User                               | No audit records found                                                                        |                                                                                                    |                                                |                    |                  |        |

Once completed, the job notification will be removed from the Manage Subscription page, and the subscription will now appear under the "Active Subscriptions" section of the Manage Tenant screen.

| rhipe 🕷                | 24                                                                                    |                                          |                                            |                           | Search                          | <u>م</u> م                            | ?               |
|------------------------|---------------------------------------------------------------------------------------|------------------------------------------|--------------------------------------------|---------------------------|---------------------------------|---------------------------------------|-----------------|
| 1.22                   | Currently viewing as Contoso Managed Ser                                              | vices Pty Ltd Clear                      |                                            |                           |                                 |                                       |                 |
| Dashboard              | < Products / Microsoft CSP Indirect / Te                                              | nants / nce180120                        | 22                                         |                           |                                 |                                       |                 |
|                        | MANAGE TENANT                                                                         |                                          |                                            |                           |                                 | Deactivate                            |                 |
| Programe               |                                                                                       |                                          |                                            |                           |                                 | Resync Tenent                         |                 |
| Q                      | nce18012022.onmicrosoft.com                                                           |                                          |                                            |                           |                                 |                                       |                 |
| Customer<br>Management | Microsoft Qualification: Corporate (check)<br>Agreement Status: Microsoft Customer Ag | 0<br>reement signed or                   | the 17 January 2022                        |                           |                                 |                                       |                 |
|                        | -                                                                                     | -                                        | -                                          |                           |                                 |                                       |                 |
| Involces               | You can now manage your customer Az                                                   | ure portel using yo                      | u own login, providing                     | g you with a single sigr  | n on experience for all your cu | stomer tenants. It's a onetime proce  | ss.             |
| B                      | the next time you will be directed to the                                             | customer Azure p                         | onal automatically wh                      | ien you click the manag   | ge button.                      |                                       |                 |
| Price Lists            | To proceed, sign in with an account that<br>AdminAgents group, a contributor perm     | has owner access<br>ission to the custor | in your own Microsof<br>mer subscriptions. | ft partner tenant. This s | ign in also assumes your con    | sent for us to give your organization |                 |
| G                      |                                                                                       |                                          |                                            |                           |                                 | Click here to start setting up        |                 |
| Reports                |                                                                                       |                                          |                                            |                           |                                 |                                       |                 |
| ළ                      | O365 Annual Subscriptions / Azure Res                                                 | erve Instance                            |                                            |                           |                                 |                                       |                 |
| Contect<br>Management  | O365 annual subscriptions can now be                                                  | provisioned directl                      | y in Prism. Please cor                     | ntect your Account Mer    | nager for any questions on inv  | oicing, licensing, or program details |                 |
| C                      | If you wish this tenant to include an Azu<br>customer to be billed annually.          | re Reserve Instanc                       | e, please create the t                     | enant but DO NOT pro      | vision any products against it  | until you nominate for this end       |                 |
| Contect Us             |                                                                                       |                                          |                                            |                           |                                 |                                       |                 |
| (Ç.)                   | This tenant is currently locked as an o                                               | order is being proce                     | essed.                                     |                           |                                 |                                       |                 |
| Admin                  |                                                                                       |                                          |                                            |                           |                                 |                                       |                 |
|                        | SUBSCRIPTIONS                                                                         |                                          |                                            | Show Only Act             | ive Subscriptions               | Estimated Monthly Sper                | nd <sup>A</sup> |
| Management             | Azure Active Directory Premium P2                                                     |                                          |                                            |                           |                                 | \$150.                                | 00              |
| Ř                      | (NCE Product)                                                                         | 6 license                                | Active                                     | Annuelly                  | Manage                          |                                       |                 |
| Integrations           | Dynamics 365 Customer Voice (NCE                                                      |                                          |                                            |                           |                                 | Add New Subscription                  |                 |
|                        | Product)                                                                              | 3 license                                | Active                                     | Annually                  | Manage                          | Add New Azure Plan                    |                 |
|                        | Microsoft 365 Business Basic (NCE                                                     | Elicense                                 | Active                                     | Monthly                   | Mapage                          | Add Classic Azure Subscriptio         | •               |
|                        | Product)                                                                              | Jilcense                                 | Active                                     | Monthly                   |                                 |                                       |                 |
|                        |                                                                                       |                                          |                                            |                           |                                 |                                       |                 |

### Cancelling Subscription

To cancel a subscription, navigate to the tenant and select Manage next to the subscription requiring cancellation

| rhipe 🕷                                                    | 24                                                                                                    |                                                                           |                                                        |                                                                                                    | Search                                                           | ٩                                               | ¢                                    | 2                                      | ?                               |
|------------------------------------------------------------|----------------------------------------------------------------------------------------------------|---------------------------------------------------------------------------|--------------------------------------------------------|----------------------------------------------------------------------------------------------------|------------------------------------------------------------------|-------------------------------------------------|--------------------------------------|----------------------------------------|---------------------------------|
|                                                            | Currently viewing as Contoso Managed Ser                                                                                                    | vices Pty Ltd Clear                                                       |                                                        |                                                                                                    |                                                                  |                                                 |                                      |                                        |                                 |
| Deshboard                                                  | < Products / Microsoft CSP Indirect / Ter                                                                                                    | nants / nce180120                                                         | 22                                                     |                                                                                                    |                                                                  |                                                 |                                      |                                        |                                 |
| 88                                                         | MANAGE TENANT                                                                                                    | Deactivate                                                                |                                                        |                                                                                                    |                                                                  |                                                 |                                      |                                        |                                 |
| Customer<br>Management                                     | nce18012022.onmicrosoft.com<br>Microsoft Qualification: Corporate ( <u>check</u> )<br>Agreement Status: Microsoft Customer Ag                                                                                                    | reement signed on                                                         | the 17 January 202                                     | 22                                                                                                    | pariance for all values                                          | etomer tennete                                  | lesync Te                            | nont                                   | 0088                            |
| Price Lists                                                | the next time you will be classifier Ac-<br>tract time you will be directed to the<br>To proceed, sign in with an account that<br>AdminAgents group, a contributor permi                                                              | customer Azure po<br>has owner access<br>ission to the custor             | in your own Micros                                     | ng you nga nga gang di agin di agi<br>yhan you click the manage butto<br>oft partner tenant. This sign in a | Iso assumes your cons                                            | sent for us to giv<br>Click here                | ve your o                            | rganizati<br>etting up                 | on                              |
| 2                                                          |                                                                                                    |                                                                           |                                                        |                                                                                                    |                                                                  |                                                 |                                      |                                        |                                 |
| Contect<br>Management                                      | O365 Annual Subscriptions / Azure Rese<br>O365 annual subscriptions can now be<br>If you wish this tenant to include an Azur<br>customer to be billed annually.                                                                       | erve Instance<br>provisioned directly<br>re Reserve Instance              | y in Prism. Please c<br>e, please create the           | ontact your Account Manager fo<br>tenant but DO NOT provision a                                             | er any questions on inv<br>ny products against it                | oicing, licensing<br>until you nomin            | g, or prog<br>ate for th             | ram deta<br>is end                     | ils.                            |
| Contoot<br>Management<br>Contact Us<br>Contact Us          | O365 Annual Subscriptions / Azure Res<br>O365 Annual subscriptions can now be<br>If you wish this tenant to include an Azu<br>customer to be billed annually.<br>SUBSCRIPTIONS                                                        | erve Instance<br>provisioned directly<br>re Reserve Instance              | y in Prism. Please c<br>e, please create the           | ontact your Account Manager fo<br>tenant but DO NOT provision a<br>Show Only Active Sub                     | er eny questions on inv<br>iny products egainst it<br>scriptions | oicing, licensing<br>until you nomin<br>Estimat | g, or prog<br>ate for thi<br>ced Mor | nam dete<br>is end<br>nthly Sp         | end <sup>λψ</sup>               |
| Contact<br>Management<br>Contact Us<br>Contact Us<br>Admin | O365 Annual Subscriptions / Azure Res<br>O365 Annual Subscriptions can now be<br>If you wish this stemat to include an Azur<br>customer to be billed annually.<br>SUBSCRIPTIONS<br>Azure Active Directory Premium P2<br>(NCE Product) | erve Instance<br>provisioned directly<br>re Reserve Instance<br>3 license | y in Prism. Please c<br>e, please create the<br>Active | ontact your Account Manager fo<br>tenant but DO NOT provision a<br>Show Only Active Sub<br>Annually         | er any questions on inv<br>my products against it<br>scriptions  | oicing, licensing<br>until you nomin<br>Estimat | g, or prog<br>ate for thi<br>ced Mor | rem dete<br>is end<br>ithly Sp<br>\$5. | ,<br>bend <sup>λψ</sup><br>3.33 |

Under the Manage Subscription page, select the "Cancel Subscription" button.

### Note:

- Subscription will go staright to cancellation if the subscription is being cancelled within the 72 hour window.
- Subscription cannot be cancelled after the 72 hour cancellation window, it can only be suspended.

| Currently viewing as Contoso Managed Services Pty Ltd Clear  C Products / Microsoft CSP Indirect / Tenants / noe18012022 / Azure Active Directory Premium P2 (NCE Product)  MANAGE SUBSCRIPTION noe18012022.onmicrosoft.com  This subscription has an annual SKU provisioned which cannot be decreased or suspended. Please contact your Account Manager for any questions on invoicing.  Canadia Contoso Managed Services Pty Ltd Clear  DETAILS  Subscription Name Azure Active Directory Premium P2 (NCE Product)  Subscription Name Azure Active Directory Premium P2 (NCE Product)  Subscription Azure Active Directory Premium P2 (NCE Product)  Subscription Azure Active Directory Premium P2 (NCE Product)  Subscription Azure Active Directory Premium P2 (NCE Product)  Subscription Name | іре та                      |                                      |                               |                      |                  |                 | Search                | h               | ۹               | ې 📣            | २ 🝞  |
|----------------------------------------------------------------------------------------------------|-----------------------------|--------------------------------------|-------------------------------|----------------------|------------------|-----------------|-----------------------|-----------------|-----------------|----------------|------|
| Products / Microsoft CSP Indirect / Tenants / not8012022 / Azure Active Directory Premium P2 (NCE Product)     ADADAGE SUBSCRIPTION     DefB012022.onmicrosoft.com     This subscription has an annual SKU provisioned which cannot be decreased or suspended. Please contact your Account Manager for any questions on invoicing.     Iconsaing.or program datalis     DETAILS     Subscription Name Azure Active Directory Premium P2 (NCE Product)     Subscription Name Azure Active Directory Premium P2 (NCE Product)     Subscription Name Azure Active Directory Premium P2 (NCE        | Currently view              | ving as Contoso                      | Managed Services              | ty Ltd Clear         |                  |                 |                       |                 |                 |                |      |
| ANDIAGE SUBSCRIPTION   Antipology   Antipology                                                                                                    | hboard < Products           | / Microsoft CSF                      | P Indirect / Tenants          | / nce18012022 / Az   | zure Active Dire | ectory Premium  | P2 (NCE Product)      |                 |                 |                |      |
| Aligned Field Status     Advise     Advise     Advis     Advise     Advise     Advise     Advise     Advise              | MANA                        | AGE SUE                              | BSCRIPTIC<br>psoft.com        | N                    |                  |                 |                       |                 |                 |                |      |
| DETAILS   Subscription Name   Subscription Name   CPOTTOLFK5:0001   Name   Subscription Name   Subscription Name   Subscrip                                                                                                    | This subs                   | cription has an c<br>or program dete | annual SKU provision<br>ails. | ed which connot be o | decreased or s   | suspended. Plea | ise contact your Acco | ount Manager fo | or any questio  | ns on invoicir | ng.  |
| Subscription Name Aurue Active Directory Premium P2 (NCE Product)   Subscription Name Aurue Active Directory Premium P2 (NCE Product)   Subscription M CCS1445P.4F47-4B02.0160-4E12FBDE8E6A   Product SKU CP07TTC0LFK5.0001   Status Active   Billing Frequency Annually   Renewal Date 18 Jenuery 2023   Admin Agent Group Id -   CSP ADD-ONS   No cSP Add-ons for this subscription   AUDIT HISTORY   Display Changes Only                                                                                                    | DETAILS                     |                                      |                               |                      |                  |                 |                       |                 | U               | odate Quanti   | ty   |
| Subscription Id CC391457-47-74-802-0150-4512FBDE8E5A<br>Product SKU C-CPOTTOLFK5:0001<br>Status Active Uiterature Control of Subscription<br>Billing Frequency 2022 11:24pm UTC<br>Renewal Date 18 Jenuery 2023<br>Admin Agent Group Id<br>OUANTITY<br>Incense - 2 +<br>CSP ADD-ONS<br>No CSP Add-ons for this subscription<br>AUDIT HISTORY Display Changes Only                                                                                                    | e Liste Subscription        | Name Az                              | zure Active Directory         | Premium P2 (NCE Pr   | 'roduct)         |                 |                       |                 | Car             | cel Subscript  | tion |
| Induct data     Control     Control     Contro     Control     Control     Control <td>Subscription<br/>Product SKI</td> <td></td> <td>C38143F-4F47-4B02-</td> <td>D150-4E12FBDE8E5/</td> <td>iA.</td> <td></td> <td></td> <td></td> <td>Con .</td> <td>cei Subscript</td> <td></td>                                                                                                    | Subscription<br>Product SKI |                                      | C38143F-4F47-4B02-            | D150-4E12FBDE8E5/    | iA.              |                 |                       |                 | Con .           | cei Subscript  |      |
| Billing Frequency Annuelly 13 January 2023<br>Admin Agent Group Id<br>GUANTITY<br>Icense - 2 +<br>CSP ADD-ONS<br>No CSP Add-ons for this subscription<br>AUDIT HISTORY Display Changes Only                                                                                                    | Status                      | , ci<br>Ar                           | ctive                         |                      |                  |                 |                       |                 | anuary 2022 11- | 24nm LITC      |      |
| Renewal Date 18 Jenuery 2023   Admin Agent Group Id OUANTITY   QUANTITY Icense   CSP ADD-ONS   No CSP Add-ons for this subscription   AUDIT HISTORY   Display Changes Only                                                                                                    | Billing Frequ               | Jency Ar                             | nnually                       |                      |                  |                 |                       |                 |                 | L I più o l o  |      |
| Admin Agent Group Id OUANTITY Icense - 2 + CSP AdD-ONS No CSP Add-ons for this subscription AUDIT HISTORY No sudit records found                                                                                                    | Renewal Dat                 | te 18                                | January 2023                  |                      |                  |                 |                       |                 |                 |                |      |
| OUANTITY       Icense       CSP ADD-ONS       No CSP Add-ons for this subscription       AUDIT HISTORY       No sudit records found                                                                                                    | ntoot Admin Agen            | t Group Id                           |                               |                      |                  |                 |                       |                 |                 |                |      |
| b     license     -     2     +       CSP ADD-ONS                                                                                                    | QUANTIT                     | Y                                    |                               |                      |                  |                 |                       |                 |                 |                |      |
| CSP ADD-ONS No CSP Add-ons for this subscription AUDIT HISTORY No sudit records found                                                                                                    | license                     | - [                                  | 2 +                           |                      |                  |                 |                       |                 |                 |                |      |
| Minimum         No CSP Add-ons for this subscription           AUDIT HISTORY         Display Changes Only           No audit records found         Display Changes Only                                                                                                    | CSP ADD                     | -ONS                                 |                               |                      |                  |                 |                       |                 |                 |                |      |
| AUDIT HISTORY Display Changes Only                                                                                                    | No CSP Add                  | I-ons for this sub                   | bscription                    |                      |                  |                 |                       |                 |                 |                |      |
| No audit records found                                                                                                    |                             | STORY                                |                               |                      |                  |                 | Display Changes Onl   | y 🌑             |                 |                |      |
|                                                                                                    | No audit rec                | ords found                           |                               |                      |                  |                 |                       |                 |                 |                |      |

![](_page_40_Picture_0.jpeg)

On clicking the "Cancel Subscription" button, you will be presented with a popup box asking for your confirmation on the cancellation.

![](_page_40_Picture_2.jpeg)

On selecting "Yes", A job will then be lodged with Microsoft to cancel the subscription, in PRISM you will see the below notification whilst this job is occurring, and all change options will be greyed out.

| rhipe 🐄               | 54                                             |                                                                                         | Search                                   | ٩               | <u>ک</u>        | २ ? |  |  |  |  |
|-----------------------|------------------------------------------------|-----------------------------------------------------------------------------------------|------------------------------------------|-----------------|-----------------|-----|--|--|--|--|
|                       | Currently viewing as Con                       | toso Managed Services Pty Ltd Clear                                                     |                                          |                 |                 |     |  |  |  |  |
| Dashboard             | < Products / Microsoft                         | m P2 (NCE Product)                                                                      |                                          |                 |                 |     |  |  |  |  |
| 88                    | MANAGE SUBSCRIPTION                            |                                                                                         |                                          |                 |                 |     |  |  |  |  |
| Programs              | nce18012022.onmi                               | crosoft.com                                                                             |                                          |                 |                 |     |  |  |  |  |
| Customer              |                                                |                                                                                         |                                          |                 |                 |     |  |  |  |  |
| Management            | This subscription is                           | s currently locked as a provisioning job is in progress. Please note that M             | crosoft advises that this may take up to | o 2 hours to pr | rovision.       |     |  |  |  |  |
| Involces              |                                                |                                                                                         |                                          |                 |                 |     |  |  |  |  |
| Price Lists           | This subscription has<br>licensing, or program | an annual SKU provisioned which cannot be decreased or suspended. P<br>details.         | lease contact your Account Manager fo    | or any question | ns on invoicing | 9.  |  |  |  |  |
| G                     | DETAILS                                        |                                                                                         | Update Quantity                          |                 |                 |     |  |  |  |  |
| Reports               | Subscription Name<br>Subscription Id           | Azure Active Directory Premium P2 (NCE Product)<br>CC38143F-4F47-4B02-D150-4E12FBDE8E5A |                                          |                 |                 | ion |  |  |  |  |
| ළ                     | Product SKU                                    | CFQ7TTC0LFK5:0001                                                                       |                                          |                 |                 |     |  |  |  |  |
| Contect<br>Management | Status<br>Billing Frequency                    | Active<br>Annually                                                                      |                                          |                 |                 |     |  |  |  |  |
|                       | Renewal Date<br>Admin Agent Group Id           | 18 January 2023                                                                         |                                          |                 |                 |     |  |  |  |  |
| Contact Us            | QUANTITY                                       |                                                                                         |                                          |                 |                 |     |  |  |  |  |
| Admin                 | license                                        | 2 +                                                                                     |                                          |                 |                 |     |  |  |  |  |
| 8                     | CSP ADD-ONS                                    |                                                                                         |                                          |                 |                 |     |  |  |  |  |
| User<br>Management    | No CSP Add-ons for this                        | subscription                                                                            |                                          |                 |                 |     |  |  |  |  |
| کھڑ                   | AUDIT HISTORY                                  |                                                                                         | Display Changes Only                     |                 |                 |     |  |  |  |  |
| integrations          | No audit records found                         |                                                                                         |                                          |                 |                 |     |  |  |  |  |

![](_page_41_Picture_0.jpeg)

If a cancellation is requested after the 72-hour window, "Cancellation" is not possible for an annual commitment. Subscriptions can be suspended anytime using the suspend button after the 72-hour cancellation window.

![](_page_41_Picture_2.jpeg)

### Subscription Billing

The use/purchase of annual commitment with annual payment will result in an annual invoice being generated within 24-48 hours of the order being submitted; the invoice will be sent to your Accounts Department (based on the contact details stored within the PRISM portal). The provisioning of the new subscription will not occur until payment is made against the invoice and receipted by rhipe's Finance Department. The annual invoice will contain the charge for the full term of the commitment. Any increases to the quantity of the annual subscription will result in a new invoice being generated; the additional quantity invoice will show the term as per the original term; however, the line item will display as a pro-rata value containing the quantity change date to the end of the term. For example: for a subscription order on the 16<sup>th</sup> of February 2022, with a 1-year term, you would receive an invoice with the term stated as 16<sup>th</sup> of February 2023; if a quantity increase then occurs on the 23<sup>rd</sup> of March to increase the quantity by 2, you would receive an invoice with the term stated as 16<sup>th</sup> of February 2022 to 15<sup>th</sup> of February 2022 to 15<sup>th</sup> of February 2023, however, the line item will display as 23<sup>rd</sup> of March 2022 to 15<sup>th</sup> of February 2023 and a billable ratio will be used to create the pro-rata charge value.

## **Additional Information**

### Access to rhipe's Operational Knowledge Base

For additional information on creating or managing tenants; connecting tenants; Azure subscriptions; Azure spending notifications, please see the PRISM Portal User Guide located under <u>rhipe's Operational Knowledge Base</u>.

### Future Releases

Rhipe will be continuing to build and add functionality regarding Microsoft's New Commerce Experience (NCE), upcoming features will work on renewal functionality, scheduling etc. As features are released this guide will be updated and a new version made available under <u>rhipe's Operational Knowledge Base</u>.